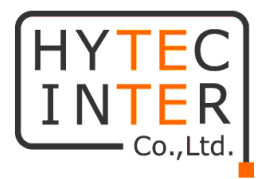

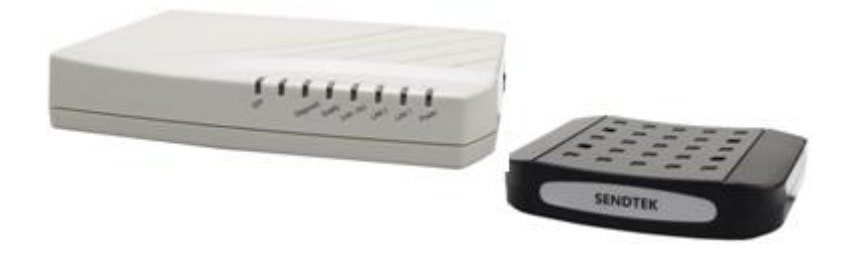

# CEM-838/CES-832

# 取扱説明書

# HYTEC INTER Co., Ltd. 第1版

# ご注意

- ▶ 本書の中に含まれる情報は、弊社(ハイテクインター株式会社)の所有するものであり、弊社の同意なしに、全体または一部を複写または転載することは禁止されています。
- > 本書の内容については、将来予告なしに変更することがあります。
- ▶ 本書の内容については万全を期して作成いたしましたが、万一、ご不審な点や誤り、記載漏 れなどのお気づきの点がありましたらご連絡ください。

 $\triangleright$ 

# 電波障害自主規制について

この装置は、クラスB情報技術装置です。この装置は、家庭環境で使用 することを目的としていますが、この装置がラジオやテレビジョン受信機に 近接して使用されると、受信障害を引き起こすことがあります。 取扱説明書に従って正しい取り扱いをして下さい。 VCCI-B

# 改版履歷

2017 年 11 月 28 日 新規作成

管理番号:TEC-00-MA0246-01

# ご使用上の注意事項

- ▶ 本製品及び付属品をご使用の際は、取扱説明書に従って正しい取り扱いをしてください。
- ▶ 本製品及び付属品を分解したり改造したりすることは絶対に行わないでください。
- 本製品及び付属品を直射日光の当たる場所や、温度の高い場所で使用しないでください。 本体内部の温度が上がり、故障や火災の原因になることがあります。
- 本製品及び付属品を暖房器具などのそばに置かないでください。ケーブルの被覆が溶けて 感電や故障、火災の原因になることがあります。
- 本製品及び付属品をほこりや湿気の多い場所、油煙や湯気のあたる場所で使用しないでくだい。故障や火災の原因になることがあります。
- ▶ 本製品及び付属品を重ねて使用しないでください。故障や火災の原因になることがあります。
- ▶ 通気口をふさがないでください。本体内部に熱がこもり、火災の原因になることがあります。
- 通気口の隙間などから液体、金属などの異物を入れないでください。感電や故障の原因になることがあります。
- 本製品及び付属品の故障、誤動作、不具合、あるいは天災、停電等の外部要因によって、 通信などの機会を逸したために生じた損害等の純粋経済損害につきましては、弊社は一切 その責任を負いかねますので、あらかじめご了承ください。
- 本製品及び付属品は、改良のため予告なしに仕様が変更される可能性があります。あらかじめご了承ください。

| 1. 製品概要                | 6 |
|------------------------|---|
| 2. 梱包物一覧               | 7 |
| 2.1. CEM-838           | 7 |
| 2.2. CES-832           | 7 |
| 3. 製品外観                | 7 |
| 3.1. CEM-838           | 7 |
| 3.2. CES-832           | 9 |
| 3.3. 各ポートのピン配列         |   |
| 4. EoC Management の説明  |   |
| 4.1. Login             |   |
| 4.2. Information       |   |
| 4.3. IP                |   |
| 4.4. Auto Provision    |   |
| 4.5. NMU Configuration |   |
| 4.5.1. Port            |   |
| 4.5.2. QoS             |   |
| 4.5.3. VLAN            |   |
| 4.5.4. SMAC            |   |
| 4.5.5. STATUS          |   |
| 4.6. Devices           |   |
| 4.6.1. Master の設定      |   |
| 4.6.1.1. NOTE          |   |
| 4.6.1.2. COAX          |   |
| 4.6.1.3. NOTCH         |   |
| 4.6.1.4. DEFAULT_G.hn  |   |
| 4.6.1.5. RECFG         |   |
| 4.6.2. Endpointの設定     |   |
| 4.6.2.1. NOTE          |   |
| 4.6.2.2. COAX          |   |
| 4.6.2.3. NOTCH         |   |
| 4.6.2.4. PORT          |   |
| 4.6.2.5. QoS           |   |
| 4.6.2.6. VLAN          |   |
| 4.6.2.7. FILTER        |   |

| 4.6.2.8. STATUS          | 23 |
|--------------------------|----|
| 4.6.2.9. DEFAULT_G.hn    | 23 |
| 4.6.2.10. RECFG          |    |
| 4.6.2.11. REBOOT         |    |
| 4.6.3. DIAG              | 25 |
| 4.6.3.1. DIAG            | 25 |
| 4.6.3.2. DIAG 例          |    |
| 4.7. Advanced            |    |
| 4.7.1. Administrators    |    |
| 4.7.2. TELNET            |    |
| 4.7.3. HTTP              |    |
| 4.7.4. SNMP              |    |
| 4.7.5. Allowed Source IP |    |
| 4.8. Syslog              |    |
| 4.8.1. Setup             |    |
| 4.8.2. ViewLog           |    |
| 4.9. Time                |    |
| 4.9.1. Setup             |    |
| 4.9.2. ViewTime          |    |
| 4.10. Reboot/Default     |    |
| 4.11. Backup/Restore     |    |
| 4.11.1 Backup            |    |
| 4.11.2. Restore          |    |
| 4.12. Upload Firmware    |    |
| Glossary                 |    |
| 製品仕様                     |    |
| б.1. CEM-838             |    |
| 6.2. CES-832             |    |
| 困ったときには                  |    |
| 製品保証                     |    |

5. 6.

7. 8.

# 1 製品概要

CEM-838(親機)及び CES-832(子機)は既設の TV 用同軸ケーブルを利用することにより新た に回線を敷設することなく広帯域のネットワークを構築することができる装置です。また、設定の 必要がなく両装置を接続するのみで利用可能です。ネットワーク構成例を図 1-1 に、CEM-838 の 構成を図 1-2 に示します。

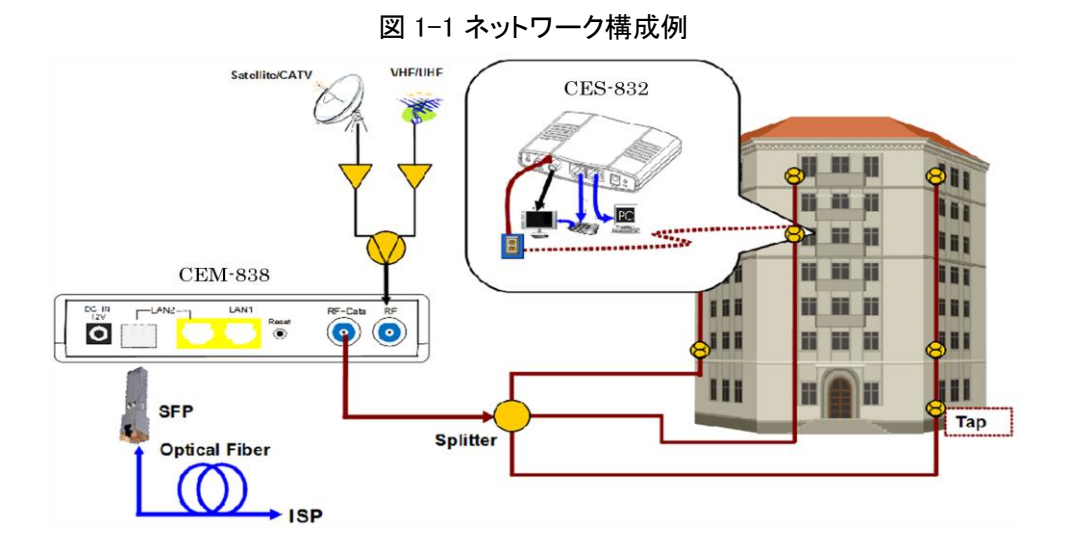

図 1-2 CEM-838

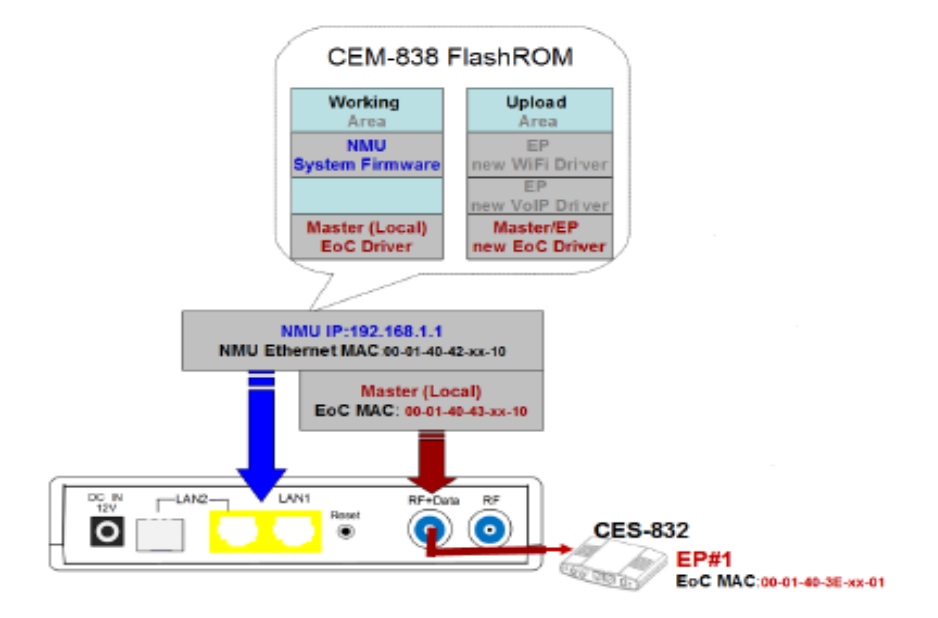

# 2 梱包物一覧

ご使用いただく前に本体と付属品をご確認ください。万一、不足の品がありましたら、お手数で すがお買い上げの販売店までご連絡ください。

2.1. CEM-838

| 名称      | 数量  |
|---------|-----|
| 本体      | 1 台 |
| AC アダプタ | 1個  |

#### 2.2. CES-832

| 名称      | 数量  |
|---------|-----|
| 本体      | 1 台 |
| AC アダプタ | 1 個 |

# 3 製品外観

3.1. CEM-838

CEM-838 は、CEM NMU(Network Management Unit) および EoC (Ethernet over Coaxial cable) Master から構成されます。以降、CEM NMU は NMU、EoC Master は Master と記します。(図 1-2 CEM-838 参照)

● 前面

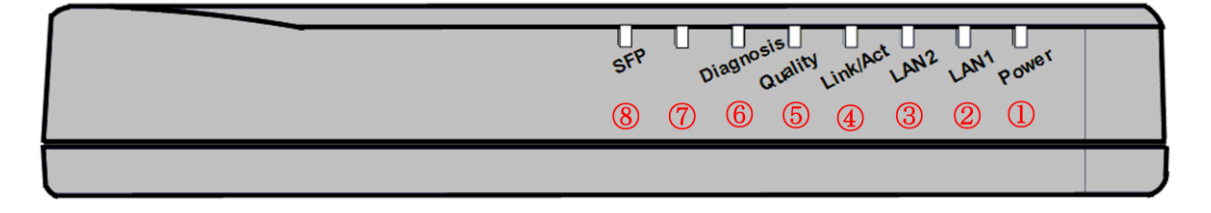

◆ LED の状態

| # | 表示        | 説明                                            |
|---|-----------|-----------------------------------------------|
| 1 | Power     | 電源を投入すると点灯します。EoC Master が機能していない場合点滅状        |
|   | Fower     | 態になります。                                       |
| 2 |           | ポートがアクティブになった場合点灯し、データが送受されているとき点滅            |
|   | LAN1      | します。また、ポートが 1Gbps で link up している場合、オレンジ色になりま  |
|   |           | す。                                            |
| 3 |           | ポートがアクティブになった場合点灯し、データが送受されているとき点滅            |
|   | LAN2      | します。また、ポートが 1Gbps で link up している場合、オレンジ色になりま  |
|   |           | す。ポートが SFP で link up している場合、うす暗くなります。         |
| 4 | Link/A at | EoC+RF がアクティブになった場合点灯し、データが送受されているとき点         |
|   | LINK/ ACL | 滅します。                                         |
| 5 | Quality   | EoC のスループットの状態により緑、オレンジおよび赤に変化します。緑、          |
|   | Quality   | オレンジおよび赤は、High/Medium/Low に対応します。             |
| 6 | Diagnosis | CEM が EoC と EP 間の接続を確認しているときに点灯します。           |
| 7 | (Plank)   | Bootloader mode のとき点滅します。また、Reset ボタンにより再起動した |
|   | (Diank)   | 時に点灯します。                                      |
| 8 | SFP       | SFP ポートがアクティブのとき点灯します。                        |

● 後面

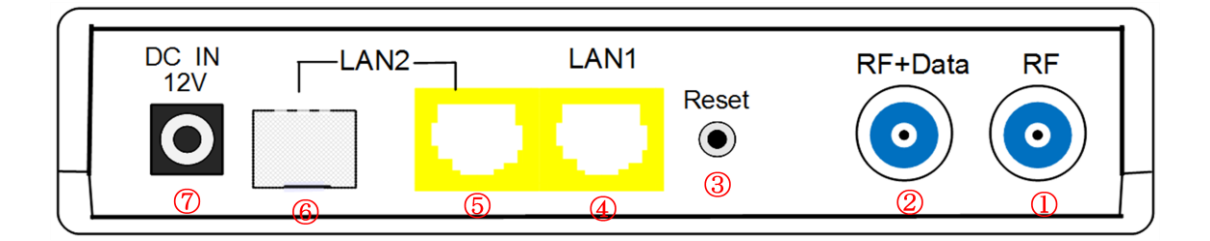

◆ インターフェースの説明

| # | 表示      | 説明                                                                                                    |
|---|---------|----------------------------------------------------------------------------------------------------|
| 1 | RF      | テレビ、VHF/UHF のアンテナ或いは CATV 回線を接続します。                                                                                                    |
| 2 | RF+Data | EoC ポートであり既存の TV 用同軸ケーブルを接続し、ネットワークのバックボーンとなります。                                                                                                    |
| 3 | Reset   | CEM が起動しているときに 1 秒間押下すると CEM が再起動します。5 秒<br>間押しづけリリースすると CEM NMU が工場出荷時の状態で起動します。<br>この場合、EoC Master および Slave/EP の設定は変更されません。また、<br>10 秒以上押し続けると完全に工場出荷時の状態になります。 |
| 4 | LAN1    | 10/100/1000 Base-T のポートです。                                                                                                    |
| 5 | LAN2    | 10/100/1000 Base-T のポートです。PoE PD の機能を有します。                                                                                                    |
| 6 | SFP     | SFPトランシーバを接続します。                                                                                                    |
| 7 | DC IN   | 電源アダプタを接続します。                                                                                                    |

注)LAN2 ポートおよび SFP ポートを同時に使用することはできません。

#### ● 右側面

| DC IN LINE |
|------------|
|            |
|            |

#### ◆ Rocker Switch の説明

| # | 表示    | 説明                                                                   |
|---|-------|----------------------------------------------------------------------|
| 1 | LINE  | LAN2 ポートは PoE(IEEE 802.3af or 802.3at, ModeA 及び ModeB をサポート)給電が可能です。 |
| 2 | DC IN | DC 電源アダプタから給電されます。                                                   |

#### 3.2. CES-832

以降、CES-832を Endpoint と記します。

後面

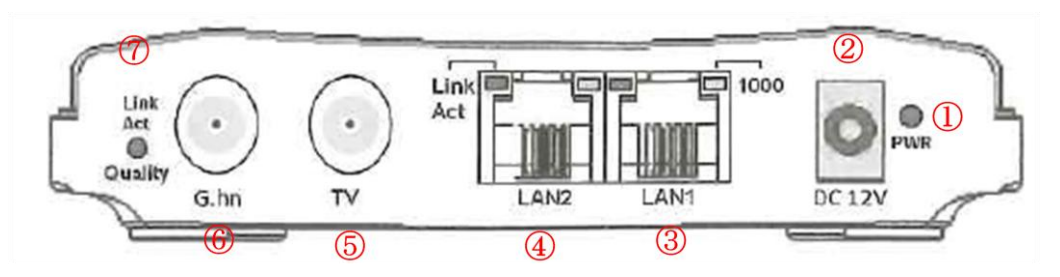

#### ◆ LED の状態

| # | 表示       | 説明             |                                          |
|---|----------|----------------|------------------------------------------|
| 1 | PWR      | 電源を投入すると点灯します。 |                                          |
|   | 3 LAN1 1 | Link Act       | データを送受信すると点滅します。                         |
| 3 |          | 1000           | ポートが 1Gbps で link up している場合点灯し、100Mbps   |
|   |          | 1000           | 1000                                     |
|   |          | Link Act       | データを送受信すると点滅します。                         |
| 4 | LAN2     | LAN2           | ポートが 1Gbps で link up している場合点灯し、100Mbps   |
|   |          | 1000           | で link した場合消灯した状態になります。                  |
| 7 | G.hn     | Link Act       | データを送受信すると点滅します。                         |
|   |          | Quality        | Green : High, Orange : Medium, Red : Low |

◆ インタフェースの説明

| # | 表示    | 説明                         |
|---|-------|----------------------------|
| 2 | DC12V | 電源アダプタを接続します。              |
| 3 | LAN1  | 10/100/1000 Base-T のポートです。 |
| 4 | LAN2  | 10/100/1000 Base-T のポートです。 |
| 5 | TV    | TV を接続します。                 |
| 6 | G.hn  | ネットワークのバックボーン回線に接続します。     |

3.3. 各ポートのピン配列

<Ethernet ポート 1000BASE-T RJ-45>

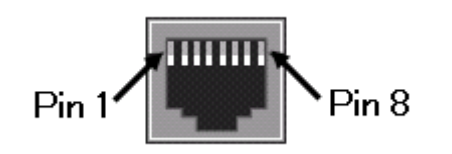

| ピン番号 | 信号             |
|------|----------------|
| 1    | Tx/Rx pair1+   |
| 2    | Tx∕Rx pair1 -  |
| 3    | Tx/Rx pair 2 + |
| 4    | Tx/Rx pair 3 + |
| 5    | Tx∕Rx pair3 -  |
| 6    | Tx∕Rx pair 2 − |
| 7    | Tx/Rx pair 4 + |
| 8    | Tx/Rx pair 4 - |

<G.hn 同軸ケーブルポート>

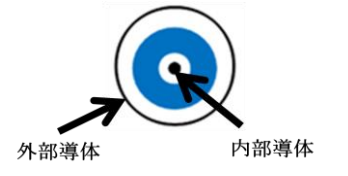

| PIN  | 信号   | 機能    |
|------|------|-------|
| 外部導体 | Data | 送受信信号 |
| 内部導体 | Data | 送受信信号 |

<TV 同軸ケーブルポート>

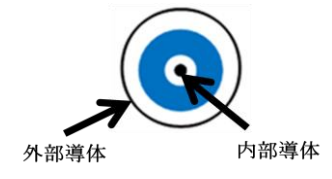

| PIN  | 信 <del>号</del> | 機能    |
|------|----------------|-------|
| 外部導体 | Data           | 送受信信号 |
| 内部導体 | Data           | 送受信信号 |

# 4 EoC Management の説明

この章では Web Browser を使った NMU へのアクセスについて説明します。 NMU にアクセス できると以下の画面が表示され NMU、 Master 及び Endpoint の設定・状態の確認ができます。

| <i>EoC</i><br>Management |                      | Info                           | rmation  |
|--------------------------|----------------------|--------------------------------|----------|
|                          | Model                | EoC NMU 6~96MHz/Hi-pass 108MHz | Hardwa   |
| ○ Incimation             | NMU MAC Address      | 00-01-40-42-00-1a              | Bootcod  |
| Auto Provision           | NMU Firmware         | 1.20                           |          |
| NMU Configuration        |                      |                                |          |
| Devices                  |                      | IPv                            | 4 Link   |
| Advanced                 | IP Address           | 192.168.1.1                    | Subnet   |
| * Syslog                 | Default Gateway      | 192.168.1.2                    | Primary  |
| * Time                   | Secondary DNS Server | 0.0.0.0                        |          |
| Reboot/Default           |                      |                                |          |
| Bardaus (Bartaus         | Temperature          | 47.7°C/117.9°F                 | Vcc (3.3 |
| Backup/Restore           | Vcore (1.2V)         | 1.12V                          | Vdd (1.: |
| Upload Firmware          | Vdc (5V)             | 5.00V                          |          |

PCをMasterのLAN1又はLAN2のポートに接続します。

注) Endpoint の LAN1/LAN2 ポートに接続された PC から NMU ヘアクセスすることは出来ません。

4.1. Login

NMUの初期 IP address 設定は以下のとおりです。

•IP address 192.168.1.1

•Subnet mask 255.255.255.0

NMU にアクセスするために設定用 PC の IPv4 network 設定を NMU の初期設定に合わせて設定してください。

設定例)

·IP address 192.168.1.10

•Subnet mask 255.255.255.0

ブラウザーのナビゲーション・フィールドに 192.168.1.1 を入力し NMU にアクセスします。アクセ スできると以下の Login 画面が表示されます。

| D EoC Management ×                          | Manufacture And A Sol Company of A 100 and and | ف ف   |
|---------------------------------------------|------------------------------------------------|-------|
| ← → C ① 保護されていません (192.168.1.1)             |                                                | ቻ 🚖 🔎 |
| 🏭 アプリ 🚺 おすすめサイト 📙 IE ブックマーク 🦷 勉強 📒 AUSA 🔮 J | Japanese to English [ Service Managed G        |       |
|                                             |                                                |       |
|                                             | Login System                                   |       |
|                                             | Usemame                                        |       |
|                                             | Password                                       |       |
|                                             | Login                                          |       |

初期の Login Username 及び Password は以下のとおりです。

•Login Username **admin** 

Password
 admin

Login System の Username 及び Password を入力し Login をクリックすると以下の Information 画面が表示されます。

| 🕒 EoC Management 🛛 🗙 📃                                                            |                      | And an appropriate the set of  |                    | ا ا ا         |  |  |
|-----------------------------------------------------------------------------------|----------------------|--------------------------------|--------------------|---------------|--|--|
| ← → C ③ 192.168.1.1/Login.tgi                                                     |                      |                                |                    | <b>\$</b>     |  |  |
| 🏢 アプリ 🚺 おすすめサイト 📒 IE ブックマーク 📑 勉強 📒 AUSA 💽 Japanese to English 🕒 Service Managed G |                      |                                |                    |               |  |  |
| EoC Information                                                                   |                      |                                |                    |               |  |  |
| Information                                                                       | Model                | EoC NMU 6~96MHz/Hi-pass 108MHz | Hardware           | E202          |  |  |
| ⊕ IP                                                                              | NMU MAC Address      | 00-01-40-42-00-1b              | Bootcode           | 1.08          |  |  |
| <ul> <li>Auto Provision</li> </ul>                                                | NMU Firmware         | 1.05                           |                    |               |  |  |
| <ul> <li>NMU Configuration</li> </ul>                                             |                      |                                |                    |               |  |  |
| Devices                                                                           |                      | IPv4                           | Link               |               |  |  |
| Advanced                                                                          | IP Address           | 192.168.1.1                    | Subnet Mask        | 255.255.255.0 |  |  |
| <ul> <li>Syslog</li> </ul>                                                        | Default Gateway      | 192.168.1.2                    | Primary DNS Server | 0.0.0.0       |  |  |
| Time                                                                              | Secondary DNS Server | 0.0.0.0                        |                    |               |  |  |
| <ul> <li>Reboot/Default</li> </ul>                                                | с.                   |                                | 10                 | 7             |  |  |
| Backup/Restore                                                                    | Temperature          | 47.3°C/117.1°F                 | Vcc (3.3V)         | 3.30V         |  |  |
| <ul> <li>Upload Firmware</li> </ul>                                               | Vcore (1.2V)         | 1.12V                          | Vdd (1.2V)         | 1.21V         |  |  |
|                                                                                   | Vdc (5V)             | 4.97V                          |                    |               |  |  |

#### 左側の EoC Management のウィンドウに各種項目が表示されます。以下に項目を説明します。

#### 4.2. Information

NMU の情報を確認できます。

| <i>EoC</i><br>Management              | Information          |                                |                    |               |  |  |
|---------------------------------------|----------------------|--------------------------------|--------------------|---------------|--|--|
| Information                           | Model                | EoC NMU 6~96MHz/Hi-pass 108MHz | Hardware           | E202          |  |  |
| · IP                                  | NMU MAC Address      | 00-01-40-42-00-1b              | Bootcode           | 1.08          |  |  |
| <ul> <li>Auto Provision</li> </ul>    | NMU Firmware         | 1.05                           | 1.05               |               |  |  |
| <ul> <li>NMU Configuration</li> </ul> |                      |                                |                    |               |  |  |
| Devices                               |                      | IPv4                           | i Link             |               |  |  |
| Advanced                              | IP Address           | 192.168.1.1                    | Subnet Mask        | 255.255.255.0 |  |  |
| Syslog                                | Default Gateway      | 192.168.1.2                    | Primary DNS Server | 0.0.0.0       |  |  |
| • Time                                | Secondary DNS Server | 0.0.0.0                        |                    |               |  |  |
| <ul> <li>Reboot/Default</li> </ul>    | <u>.</u>             |                                |                    |               |  |  |
| Backup/Restore                        | Temperature          | 48.9°C/120.0°F                 | Vcc (3.3V)         | 3.30V         |  |  |
| <ul> <li>Upload Firmware</li> </ul>   | Vcore (1.2V)         | 1.12V                          | Vdd (1.2V)         | 1.21V         |  |  |
|                                       | Vdc (5V)             | 4.97V                          |                    |               |  |  |
|                                       | C                    |                                |                    |               |  |  |

#### 4.3. IP

#### NMU の IP address に関わる設定を行います。

| <i>EoC</i><br>Management            |                             |             | IP                 |               |
|-------------------------------------|-----------------------------|-------------|--------------------|---------------|
| <ul> <li>Information</li> </ul>     | IPv4 Link                   | Static      | IPv6 Link          | Off           |
| ( IP                                | DHCP Option 82 and Snooping | Disable     |                    |               |
| Auto Provision                      | -                           |             |                    |               |
| NMU Configuration                   |                             | IPv         | 4 Setup            |               |
| Devices                             | IP Address                  | 192.168.1.1 | Subnet Mask        | 255.255.255.0 |
| Advanced                            | Default Gateway             | 192.168.1.2 | Primary DNS Server | 0.0.0.0       |
| Syslog                              | Secondary DNS Server        | 0.0.0       |                    |               |
| 🐑 Time                              |                             |             |                    |               |
| Reboot/Default                      |                             | [           | Apply              |               |
| Backup/Restore                      |                             |             |                    |               |
| <ul> <li>Upload Firmware</li> </ul> |                             |             |                    |               |

#### 4.4. Auto Provision

# TFTPを使った自動設定に関わる設定を行います。

| <i>EoC</i><br>Management            | Auto Provision              |            |                             |                  |  |  |
|-------------------------------------|-----------------------------|------------|-----------------------------|------------------|--|--|
| <ul> <li>Information</li> </ul>     | Auto Configuration          | by TFTP    | Disable                     | T                |  |  |
| IP IP                               |                             | TFTP Ser   | ver Setting                 |                  |  |  |
| Auto Provision                      | TFTP Server                 |            |                             |                  |  |  |
| NMU Configuration                   | Directory Path              |            |                             |                  |  |  |
| Advanced                            |                             |            |                             |                  |  |  |
|                                     |                             | Auto Upgra | de EP Drivers               |                  |  |  |
| Syslog                              | Auto Upgrade EP EoC Driver  | Disable V  | Auto Upgrade EP VoIP Driver | Disable <b>v</b> |  |  |
| Ime     Actual/Default              | Auto Upgrade EP WIFI Driver | Disable V  |                             |                  |  |  |
| <ul> <li>Reboot/Default</li> </ul>  |                             | l          |                             |                  |  |  |
| <ul> <li>Backup/Restore</li> </ul>  |                             | A          | pply                        |                  |  |  |
| <ul> <li>Upload Firmware</li> </ul> |                             |            |                             |                  |  |  |

# 4.5. NMU Configuration

# NMU に関わる設定を行います。

| <i>EoC</i><br>Management            |      |      |   |              | NMU Configuration (G.hn:P | DRT) NMU       |                       |
|-------------------------------------|------|------|---|--------------|---------------------------|----------------|-----------------------|
|                                     | G.hn |      |   |              |                           |                |                       |
| ⊕ IP                                |      |      |   |              | PORT OOS VLAN SM          | AC STATUS      |                       |
| Auto Provision                      |      |      |   |              |                           |                |                       |
| NMU Configuratio                    |      |      |   |              | Port Setting              |                |                       |
| Devices                             |      |      |   | Port         | Speed/Duplex              | Flow Ctrl      |                       |
| Advanced                            |      |      |   | LAN1         | Auto 🗸                    | On 🗸           |                       |
| Syslog                              |      |      |   | LAN2         | Auto                      | On 🗸           |                       |
| • Time                              |      |      |   | EoC1         |                           | Off 🗸          |                       |
| Reboot/Default                      |      |      |   | <u></u>      | <u>^</u>                  |                |                       |
| <ul> <li>Backup/Restore</li> </ul>  |      |      |   |              | Rate Limit                |                |                       |
| <ul> <li>Upload Firmware</li> </ul> |      | Port | u | JpRate Limit | UpRate<br>(**64Kbps)      | DownRate Limit | DownRate<br>(*64Kbps) |
|                                     |      | LAN1 |   | Disable 🗸    | 15625                     | Disable 🗸      | 15625                 |
|                                     |      | LAN2 |   | Disable 🗸    | 15625                     | Disable 🗸      | 15625                 |
|                                     |      | EoC1 |   | Disable 🗸    | 15625                     | Disable 🗸      | 15625                 |
|                                     |      |      |   |              | Apply                     |                |                       |

#### 4.5.1. Port

#### 各ポートのスピード、フローコントロールなどの設定を行います。

| <i>EoC</i><br>Management |      | NMU Configuration (G.hn:PORT) NMU |                     |                |                       |  |
|--------------------------|------|-----------------------------------|---------------------|----------------|-----------------------|--|
| Information              | G.hn |                                   |                     |                |                       |  |
| 🛞 др                     |      |                                   | PORT QOS VLAN       | SMAC STATUS    |                       |  |
| Auto Provision           |      |                                   | <u> </u>            |                |                       |  |
| NMU Configuration        |      |                                   | Port Settir         | p              |                       |  |
| Devices                  |      | Port                              | Speed/Duplex        | Flow Ctrl      |                       |  |
| Advanced                 |      | LAN1                              | Auto                | On 🗸           |                       |  |
| * Syslog                 |      | LAN2                              | Auto                | On 🗸           |                       |  |
| * Time                   |      | EoC1                              |                     | Off V          |                       |  |
| Reboot/Default           |      | <u>.</u>                          |                     |                |                       |  |
| * Backup/Restore         |      |                                   | Rate Limi           | t              |                       |  |
| Upload Firmware          | Port | UpRate Limit                      | UpRate<br>(*64Kbps) | DownRate Limit | DownRate<br>(*64Kbps) |  |
|                          | LAN1 | Disable 🗸                         | 15625               | Disable 🗸      | 15625                 |  |
|                          | LAN2 | Disable 🗸                         | 15625               | Disable 🗸      | 15625                 |  |
|                          | EoC1 | Disable 🗸                         | 15625               | Disable 🗸      | 15625                 |  |
|                          |      |                                   | Apply               |                |                       |  |

#### 4.5.2. QoS

QoS に関わる設定を行います。

| <i>EoC</i><br>Management        | NMU Configuration (G.hn:QOS) NMU |           |                             |                   |  |  |
|---------------------------------|----------------------------------|-----------|-----------------------------|-------------------|--|--|
|                                 | G.hn                             |           |                             |                   |  |  |
| <ul> <li>Information</li> </ul> |                                  |           |                             |                   |  |  |
| 😑 Ib                            |                                  | PORT      | OS VLAN SMAC STATUS         |                   |  |  |
| Auto Provision                  |                                  |           |                             |                   |  |  |
| NMU Configuration               | Priority base on                 | 802.1p V  | Queue Scheduling            | Strict Priority V |  |  |
| Devices                         | c                                |           |                             |                   |  |  |
| <ul> <li>Advanced</li> </ul>    |                                  | Oueu      | e Mapping with TCP/UDP Port |                   |  |  |
| * Syslog                        |                                  |           | 1                           |                   |  |  |
| * Time                          |                                  | (0~65535) |                             | Queue             |  |  |
| Reboot/Default                  |                                  | 0         | 1                           | Queue 0 V         |  |  |
| * Backup/Restore                |                                  | 0         | ĺ                           | Queue 0 🗸         |  |  |
| Upload Firmware                 |                                  | 0         | ĺ                           | Queue 0 🗸         |  |  |
|                                 |                                  |           |                             |                   |  |  |

# 4.5.3. VLAN

VLAN に関わる設定を行います。

| <i>EoC</i><br>Management      |              | NMI     | J Configuration | (G.hn:VLAN) NMU |           |
|-------------------------------|--------------|---------|-----------------|-----------------|-----------|
| Information                   | G.hn         |         |                 |                 |           |
| IP     Auto Provision         | -            | PORT    | QOS VLA         | N SMAC STATUS   |           |
| NMU Configuration     Devices | Cascade Mode | Disable | <b>v</b>        | Tag VLAN        | Disable 🗸 |
| Advanced                      |              |         |                 |                 |           |
| Syslog     Time               |              |         | Ap              | ply             |           |
| Reboot/Default                |              |         |                 |                 |           |
| Backup/Restore                |              |         |                 |                 |           |
| Upload Firmware               |              |         |                 |                 |           |

#### 4.5.4. SMAC

# SMAC (Static MAC)に関わる設定を行います。

| <i>EoC</i><br>Management        |      | NMU Configuration (G.hn:SMAC) NMU |                    |        |  |  |  |  |  |
|---------------------------------|------|-----------------------------------|--------------------|--------|--|--|--|--|--|
| <ul> <li>Information</li> </ul> | G.hn |                                   |                    |        |  |  |  |  |  |
| ⊜ IP                            |      |                                   | PORT QOS VLAN SMAC | STATUS |  |  |  |  |  |
| Auto Provision                  |      |                                   |                    |        |  |  |  |  |  |
| NMU Configuration               |      | No.                               | Static MAC         | Port   |  |  |  |  |  |
| Devices                         |      | 1                                 |                    | Off 🗸  |  |  |  |  |  |
| Advanced                        |      | 2                                 |                    | Off V  |  |  |  |  |  |
| Syslog                          |      | 3                                 |                    | Off V  |  |  |  |  |  |
| 🐑 Time                          |      | 4                                 |                    | Off V  |  |  |  |  |  |
| Reboot/Default                  |      | 5                                 |                    |        |  |  |  |  |  |
| Backup/Restore                  |      | 6                                 |                    |        |  |  |  |  |  |
| Upload Firmware                 |      | 7                                 |                    |        |  |  |  |  |  |
|                                 |      |                                   |                    |        |  |  |  |  |  |
|                                 |      | 8                                 |                    |        |  |  |  |  |  |
|                                 |      |                                   |                    |        |  |  |  |  |  |

#### 4.5.5. STATUS

各ポートの状態を確認できます。

| <i>EoC</i><br>Management   |      | NMU Configuration (G.hn:STATUS) NMU |            |     |            |                   |           |     |           |          |  |
|----------------------------|------|-------------------------------------|------------|-----|------------|-------------------|-----------|-----|-----------|----------|--|
| Telescotice                | G.hn |                                     |            |     |            |                   |           |     |           |          |  |
|                            |      |                                     |            |     |            |                   | $\sim$    |     |           |          |  |
| 9 19                       |      |                                     |            |     | PORT       | QOS VLAN SI       | MAC STATU | 9   |           |          |  |
| Auto Provision             |      |                                     |            |     |            |                   |           |     |           |          |  |
| NMU Configuration          |      |                                     |            |     |            | Port Status       |           | v   |           |          |  |
| Devices                    |      | Port                                | Link       |     |            | Speed/Duplex      |           |     | Flow Cont | rol      |  |
| Advanced                   |      | LAN1                                | UP         |     | 1000M/Full |                   |           |     | ON        |          |  |
| <ul> <li>Syslog</li> </ul> |      | LAN2                                | DOWN       | i   | Auto       |                   |           | Í   | ON        |          |  |
| • Time                     |      | EoC1                                | UP         |     | 1000M/Full |                   |           | i — | OFF       |          |  |
| Reboot/Default             |      |                                     |            |     |            |                   |           | J   |           |          |  |
| Backup/Restore             |      |                                     |            |     |            |                   |           | _   |           |          |  |
| Upload Firmware            |      |                                     |            |     |            | Traffic Statistic | S         |     | 7         | 7        |  |
|                            |      | Port                                | RxPkt      | RxB | yte        | TxPkt             | TxByte    |     | Collision | Error    |  |
|                            |      | LAN1                                | 3          | 22  | 224 1 136  |                   |           | 0   | 0         |          |  |
|                            |      | LAN2                                | N2 0 0 0 0 |     |            | 0                 | 0         |     |           |          |  |
|                            |      | EoC1                                | 0          | 0   |            | 0                 | 0         |     | 0         | 0        |  |
|                            |      |                                     |            |     |            | *                 |           |     | <u>k</u>  | <u>k</u> |  |
|                            |      |                                     |            |     |            | Refresh Clear     |           |     |           |          |  |

#### 4.6. Devices

Master 及び Endpoint の状態の確認および設定を行います。なお、EP は Endpoint の略です。

| <i>EoC</i><br>Management     | Master Devices    |                                        |                                            |                  | s                                     |                                             | Masterの設定             |
|------------------------------|-------------------|----------------------------------------|--------------------------------------------|------------------|---------------------------------------|---------------------------------------------|-----------------------|
| © Information                | Firmwar<br>On-Ine | e in upload area,<br>EP : 2 Off-line E | EoC Master:1.08a, EoC EP:1.08a, V<br>P : 2 | /oIP:, WIFI:1.33 | $\overline{7}$                        | ister : 00-01-40-43-00-16 Eo(1) V / Tetresh |                       |
|                              | Sel               | Link                                   | MAC                                        |                  | Driver                                | Note                                        | CusId Config          |
| Auto Provision               |                   | •                                      | 00-01-40-43-00-1b                          |                  | 1.08a                                 |                                             | 106 Config            |
| MU Configuration             |                   |                                        | Ø                                          |                  |                                       | (18                                         |                       |
| Devices                      |                   | User Defined El                        | P Default Profile Config                   |                  | New EP Mac :                          | Add                                         | IP Rest List (19)     |
| <ul> <li>Advanced</li> </ul> | (1) $(2)$         | 3                                      |                                            | 6)               | $\overline{\mathcal{O}}$ $\mathbb{R}$ | 9 10                                        |                       |
| Syslog                       | NO Sel            | PE(Up/Dn)                              | Link MAC                                   | Model            | Driver VoIP                           | WIFI Note                                   | Config                |
| * Time                       | 1                 | 648M/644M                              | 00-01-40-3e-00-41                          | EP               | 1.08a                                 |                                             | Config Seckup Pestore |
| C Roburt Date 2              | 2                 | 648M/648M                              | 00-01-40-3e-05-e0                          | EP               | 1.08a                                 |                                             | Config Sackup Restore |
| Backup/Restore               |                   |                                        | Tograde<br>(12)                            | BoC Upgrade Vol? | lipprade HIFL ReConfig                |                                             |                       |
| Upload Firmware              | No Se             | Link                                   | MAC                                        | Model            | Note                                  |                                             | / Config              |
| 接続済みの                        |                   |                                        | 00-01-40-3e-00-44                          | EP               | 192.168.10.4                          |                                             | Justig Sacing Pesture |
| Endpoint                     | 2                 | )                                      | 00-01-40-3e-05-df                          | EP               | 192.168.10.5                          | /                                           | Config Backup Restore |
| 未接約<br>Endpo                 | 売の<br>pint        |                                        |                                            | 0x1 87           | ]                                     | Endpoint(<br>設定                             | מ<br><u>מ</u>         |

設定情報は Profile として保存されます。Endpoint の設定は個別の Profile として Master に保存 され電源投入後、Endpoint が Master に接続されたときに設定内容が反映されます。Master は最 大 31 台の Endpoint を管理できるので 31 の Profile を保存できます。

設定項目の説明を表 4-1 に示します。

表 4-1

| 項番                       |          | 項目               | 項目                                                         |                                                      |  |  |  |
|--------------------------|----------|------------------|------------------------------------------------------------|------------------------------------------------------|--|--|--|
| 1                        | N        | 0                | EP の表示番号                                                   |                                                      |  |  |  |
| 2                        | S        | el               | Master および Endpoint の driver を upgrade する場合、選択するボ<br>タンです。 |                                                      |  |  |  |
| 3                        | P        | E(Up/Dn)         | キャリアの上り・                                                   | 下りのスピードを示します。                                        |  |  |  |
|                          |          | Link の表示は M      | laster および Endp                                            | ooint の状態を示します。                                      |  |  |  |
|                          | L        | Master           | Master は常に G<br>ない場合、Driver                                | areen 表示となります。Master の表示が Green では<br>r の不具合が考えられます。 |  |  |  |
| 4                        | 'n       |                  | Green                                                      | Endpoint が稼働中です。                                     |  |  |  |
|                          | k        | <b>-</b>         | Yellow                                                     | Endpoint が起動中です。                                     |  |  |  |
|                          | Endpoint | Red              | Endpoint が NMU によって認識されていません。                              |                                                      |  |  |  |
|                          |          |                  | Gray                                                       | Endpoint が稼働していません。                                  |  |  |  |
| 5                        | 5 MAC    |                  | Master および Endpoint の MAC address を示します。                   |                                                      |  |  |  |
| 6                        | Μ        | odel             | Endpoint の model 名を示します。                                   |                                                      |  |  |  |
| $\overline{\mathcal{O}}$ | D        | river            | Master および Endpoint で稼働中の Driver バージョンを示します。               |                                                      |  |  |  |
| 8                        | V        | oIP              | 本装置ではサポートしていません。                                           |                                                      |  |  |  |
| 9                        | W        | IFI              | 本装置ではサポートしていません。                                           |                                                      |  |  |  |
| 10                       | N        | ote              | ユーザが設定した文字列が表示されます。                                        |                                                      |  |  |  |
|                          | C        | onfig            | Master および Ei                                              | ndpoint の設定を行います。                                    |  |  |  |
| 1                        | C        | opfig (Endpoint) | Buckup                                                     | Endpoint の設定を Buckup file に保存します。                    |  |  |  |
|                          |          | oning (Endpoint) | Restore                                                    | 保存した file から再設定します。                                  |  |  |  |
| (12)                     | U        | ograde EoC       | 選択された Mast                                                 | er および Endpoint の Driver の upgrade を行いま              |  |  |  |
| UL/                      |          |                  | す。                                                         |                                                      |  |  |  |
| (13)                     | U        | ograde VoIP      | 本装置ではサポ                                                    | ートしていません。                                            |  |  |  |

| 14   | Upgrade WiFi | 本装置ではサポートしていません。                               |
|------|--------------|------------------------------------------------|
| (15) | Reconfig     | Endpoint が CEM の保存されている設定内容で再起動します。            |
| (16) | Del Endpoint | Endpoint の Profile を削除します。                     |
| 1    | Config       | ここで設定した Endpoint の設定情報が Master に接続された時に反映されます。 |
| (18) | Add Endpoint | 本 Endpoint モデルでは使用しません。                        |
| (19) | Host List    | 接続されている Host がどの Endpoint に接続されているかを表示します。     |
| 20   | Refresh      | 画面表示を更新します。                                    |

#### 4.6.1. Master の設定

以下の手順で Master の設定を行います。

Devices>Config

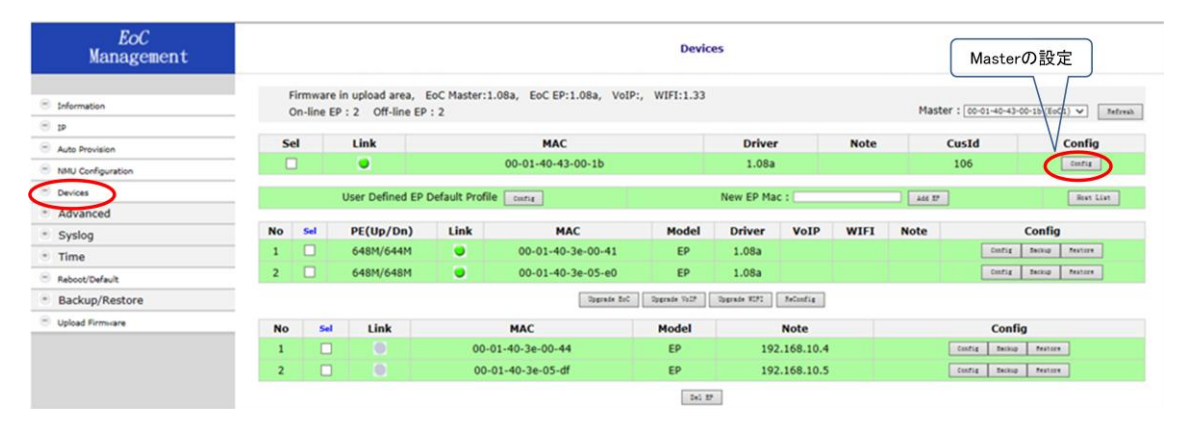

#### 上記の Master の Config をクリックすると以下のウィンドウが表示されます。

| <i>EoC</i><br>Management            |      |      | Devices (G.hn:NOTE) Master 00-01-40-43-00-1a |
|-------------------------------------|------|------|----------------------------------------------|
| Information                         | G.hn |      |                                              |
| ⊜ тр                                |      |      | NOTE COAX NOTCH DEFAULT G hn RECEG           |
| Auto Provision                      |      |      |                                              |
| NMU Configuration                   |      | Note |                                              |
| 😑 Devices                           |      |      | ι.                                           |
| <ul> <li>Advanced</li> </ul>        |      |      | Apply                                        |
| 🐑 Syslog                            |      |      |                                              |
| 🐑 Time                              |      |      |                                              |
| Reboot/Default                      |      |      |                                              |
| Backup/Restore                      |      |      |                                              |
| <ul> <li>Upload Firmware</li> </ul> |      |      |                                              |
|                                     |      |      |                                              |

#### 4.6.1.1. NOTE

Note に入力した文字列が EoC Management Devices 画面の NOTE 欄に表示されます。

| <i>EoC</i><br>Management            |      | Devices (G.hn:NOTE) Master 00-01-40-43-00-1a |
|-------------------------------------|------|----------------------------------------------|
|                                     |      |                                              |
| <ul> <li>Information</li> </ul>     | G.nn |                                              |
| ⊜ IP                                |      | NOTE COAX NOTCH DEFAULT_G.hn RECFG           |
| Auto Provision                      |      |                                              |
| NMU Configuration                   |      | Note                                         |
| Devices                             |      |                                              |
| Advanced                            |      | Apply                                        |
| Syslog                              |      |                                              |
| 💿 Time                              |      |                                              |
| Reboot/Default                      |      |                                              |
| Backup/Restore                      |      |                                              |
| <ul> <li>Upload Firmware</li> </ul> |      |                                              |
|                                     |      |                                              |

#### 4.6.1.2. COAX

Endpointの DIAG 機能を利用するときに必要な IP addressの設定を行います。

| <i>EoC</i><br>Management |                            | Devices (G.hn:COAX) M | laster 00-01-40-43-00-1a    |               |
|--------------------------|----------------------------|-----------------------|-----------------------------|---------------|
| Information              | G.hn                       |                       |                             |               |
| ⊖ IP                     |                            | NOTE COAX NOTCH       | DEFAULT_G.hn RECFG          |               |
| Auto Provision           |                            |                       |                             |               |
| NMU Configuration        | IP Address for SNR Measure | 0.0.0                 | Subnet Mask for SNR Measure | 255.255.255.0 |
| Devices                  |                            |                       |                             |               |
| Advanced                 |                            | App                   | aly .                       |               |
| Syslog                   |                            |                       |                             |               |
| • Time                   |                            |                       |                             |               |
| Reboot/Default           |                            |                       |                             |               |
| Backup/Restore           |                            |                       |                             |               |
| Upload Firmware          |                            |                       |                             |               |

#### 4.6.1.3. NOTCH

NOTCH の設定を行います。NOTCH 機能は利用する周波数を制限する機能です。

| <i>EoC</i><br>Management            |       | Devices (G.hn:NOTCH) Master 00-01-40-43-00-1a |          |                          |         |                |  |  |
|-------------------------------------|-------|-----------------------------------------------|----------|--------------------------|---------|----------------|--|--|
|                                     | Cha   |                                               |          |                          |         |                |  |  |
| <ul> <li>Information</li> </ul>     | G.111 |                                               |          |                          |         |                |  |  |
| ⊖ Ib                                |       | 1                                             | NOTE COA | X NOTCH DEFAULT_G.hn     | RECFG   |                |  |  |
| Auto Provision                      |       |                                               |          |                          |         |                |  |  |
| • NMU Configuration                 |       |                                               |          | Current Working Notches  |         |                |  |  |
| Devices                             |       | Туре                                          |          | Start Frequence (KHz)    | Stop Fi | requence (KHz) |  |  |
| Advanced                            |       | Regulation                                    |          | 0                        | 1954    |                |  |  |
| Syslog                              |       | Regulation                                    |          | 0                        | 5000    |                |  |  |
| • Time                              |       |                                               |          |                          | л       |                |  |  |
| Reboot/Default                      |       |                                               |          | User Defined Notches     |         |                |  |  |
| Backup/Restore                      |       | Start Frequence (KHz)                         |          | Stop Frequence (K        | Hz)     |                |  |  |
| <ul> <li>Upload Firmware</li> </ul> |       |                                               |          | ·                        |         |                |  |  |
|                                     |       |                                               |          | Refresh                  |         |                |  |  |
|                                     |       |                                               |          |                          |         |                |  |  |
|                                     |       |                                               |          | Add a User Defined Notch |         |                |  |  |
|                                     |       | Start Frequence (KHz)                         |          | Stop Frequence (K        | Hz)     |                |  |  |
|                                     |       |                                               |          |                          |         | Add            |  |  |

# 4.6.1.4. DEFAULT\_G.hn

# Master の設定を工場出荷時の状態に戻します。

| <i>EoC</i><br>Management                    |      |      | Devices (G.hn:NOTE) Master 00-01-40-43-00-1a   |
|---------------------------------------------|------|------|------------------------------------------------|
| <ul> <li>Information</li> <li>Ip</li> </ul> | G.hn |      |                                                |
| <ul> <li>Auto Provision</li> </ul>          | -    |      | NOTE COAX NOTCH DEFAULT_G.ID RECFG             |
| NMU Configuration                           |      | Note | Web ページからのメッセージ                                |
| Devices                                     |      | Usi  |                                                |
| Advanced                                    |      |      | Beach C he sattings to default are you sure?   |
| 🐑 Syslog                                    |      |      | Reset Grinn settings to default, are you sure? |
| * Time                                      |      |      |                                                |
| Reboot/Default                              | -    |      |                                                |
| Backup/Restore                              |      |      | OK +VJED                                       |
| <ul> <li>Hoload Firmwara</li> </ul>         | -    |      |                                                |

#### 4.6.1.5. RECFG

各種の設定を行った時、再設定の処理が必要な場合があります。RECFG の指示があった場合 に使います。

| <i>EoC</i><br>Management                                      |      |      | Devices (G.hn:NOTE) Master 00-01-40-43-00-1a |
|---------------------------------------------------------------|------|------|----------------------------------------------|
| <ul> <li>Information</li> <li>IP</li> </ul>                   | G.hn |      | NOTE COAX NOTCH DEFAULT_G.hn RECFO           |
| <ul> <li>Auto Provision</li> <li>NMU Configuration</li> </ul> | -    | Note | Web ページからのメッセージ                              |
| <ul> <li>Devices</li> <li>Advanced</li> </ul>                 | -    |      |                                              |
| * Syslog                                                      |      |      | To configure current device. Are you sure?   |
| Time     Reboot/Default                                       |      |      |                                              |
| * Backup/Restore                                              |      |      | OK #7521                                     |
| Upload Firmware                                               |      |      |                                              |

#### 4.6.2. Endpoint の設定

以下の手順で Endpoint の設定を行います。

Devices>Config

| <i>EoC</i><br>Management                    |     | Devices              |                                    |                     |                          |              |                      |         |                |                                |
|---------------------------------------------|-----|----------------------|------------------------------------|---------------------|--------------------------|--------------|----------------------|---------|----------------|--------------------------------|
| <ul> <li>Information</li> <li>In</li> </ul> | F C | irmware<br>On-line E | in upload area,<br>P:2 Off-line El | EoC Master:1<br>P:2 | .08a, EoC EP:1.08a, VoIP | ; WIFI:1.33  |                      |         | Master : 00-0: | 1-40-43-00-1b (EoC1) V Tefreik |
| Auto Provision                              | S   | al                   | Link                               |                     | MAC                      |              | Driver               | Note    | CusId          | Config                         |
| NMU Configuration                           | - C | 1                    | •                                  |                     | 00-01-40-43-00-1b        |              | 1.08a                |         | 106            | Config                         |
| Devices                                     |     |                      | User Defined EP                    | Default Profile     | e Config                 |              | New EP Mac :         |         |                | Rest List                      |
| <ul> <li>Advanced</li> </ul>                |     |                      |                                    |                     |                          |              |                      |         |                |                                |
| <ul> <li>Syslog</li> </ul>                  | No  | Sel                  | PE(Up/Dn)                          | Link                | MAC                      | Model        | Driver Vo            | IP WIFI | Note           | Config                         |
| • Time                                      | 1   |                      | 648M/644M                          |                     | 00-01-40-3e-00-41        | EP           | 1.08a                |         |                | Config Beckup Feature          |
| Reboot/Default                              | 2   |                      | 648M/648M                          | ۲                   | 00-01-40-3e-05-e0        | EP           | 1.08a                |         |                | Config Backup Meatore          |
| Backup/Restore                              |     |                      |                                    |                     | Upgrade BoC              | Opgrade Vol? | Opprade WIFI ReConfr | 4       |                |                                |
| Opload Firmware                             | No  | Sel                  | Link                               |                     | MAC                      | Model        | Note                 |         |                | Config                         |
|                                             | 1   |                      |                                    | 00-01-40-3e-00-44   |                          | EP           | 192.168.1            | 10.4    | Carig          | Sector Feature                 |
|                                             | 2   |                      |                                    | 00-                 | 01-40-3e-05-df           | EP           | 192.168.1            | 10.5    |                | Sackup Restore                 |
|                                             |     |                      |                                    |                     |                          | Del S        |                      | Endpo   | / 「<br>intの設定  |                                |

上記 Endpoint の Config をクリックすると以下のウィンドウが表示されます。

| <i>EoC</i><br>Management            |      |      |      |       |      | Devices | (G.hn:N | DTE) 00-( | )1-40-3e-00 | -44          |       |        |
|-------------------------------------|------|------|------|-------|------|---------|---------|-----------|-------------|--------------|-------|--------|
| Toformation                         | G.hn | DIAG |      |       |      |         |         |           |             |              |       |        |
| ◎ Ip                                |      | NOTE | COAX | NOTCH | PORT | 005     | VLAN    | FILTER    | STATUS      | DEFAULT G.hn | RECFG | REBOOT |
| Auto Provision                      |      |      |      |       |      |         |         |           |             | _            |       |        |
| NMU Configuration                   |      | Note |      |       |      |         |         |           |             |              |       |        |
| Devices                             |      |      |      |       |      |         |         |           |             |              |       |        |
| Advanced                            |      |      |      |       |      |         |         | App17     |             |              |       |        |
| <ul> <li>Syslog</li> </ul>          |      |      |      |       |      |         |         |           |             |              |       |        |
| * Time                              |      |      |      |       |      |         |         |           |             |              |       |        |
| Reboot/Default                      |      |      |      |       |      |         |         |           |             |              |       |        |
| Backup/Restore                      |      |      |      |       |      |         |         |           |             |              |       |        |
| <ul> <li>Upload Firmware</li> </ul> |      |      |      |       |      |         |         |           |             |              |       |        |

#### 4.6.2.1. NOTE

Note に入力した文字列が Devices の Note に表示されます。

| <i>EoC</i><br>Management                                                                                                    |      |          |         |      | Devices | i (G.hn:N | DTE) 00- | 01-40-3e-00 | -44          |       |        |
|----------------------------------------------------------------------------------------------------|------|----------|---------|------|---------|-----------|----------|-------------|--------------|-------|--------|
|                                                                                                    | G.hn | DIAG     |         |      |         |           |          |             |              |       |        |
| (in the second second s |      | NOTE COA | к мотсн | PORT | 005     | VLAN      | FILTER   | STATUS      | DEFAULT G.hn | RECFG | REBOOT |
| Auto Provision                                                                                                    |      |          |         |      |         |           |          |             |              |       |        |
| MU Configuration                                                                                                    |      | Note     |         |      |         |           |          |             |              |       |        |
| Devices                                                                                                    |      |          |         |      |         |           |          |             |              |       |        |
| Advanced                                                                                                    |      |          |         |      |         |           | Apply    |             |              |       |        |
| Syslog                                                                                                    |      |          |         |      |         |           |          |             |              |       |        |
| • Time                                                                                                    |      |          |         |      |         |           |          |             |              |       |        |
| Reboot/Default                                                                                                    |      |          |         |      |         |           |          |             |              |       |        |
| Backup/Restore                                                                                                    |      |          |         |      |         |           |          |             |              |       |        |
| Upload Firmware                                                                                                    |      |          |         |      |         |           |          |             |              |       |        |

#### 4.6.2.2. COAX

IP address を入力し Apply をクリックします。IP address は、DIAG 機能を利用する場合に必要な IP address です。

| <i>EoC</i><br>Management   | Devices (G.hn:COAX) 00-01-40-3e-00-44                                           |
|----------------------------|---------------------------------------------------------------------------------|
| Information                | G.hn DIAG                                                                       |
| ⊙ Ip                       | NOTE ODAX NOTCH PORT QOS VLAN FILTER STATUS DEFAULT_G.hn RECFG REBOOT           |
| Auto Provision             |                                                                                 |
| NMU Configuration          | IP Address for SNR Measure 192.168.1.11 Subnet Mask for SNR Measure 255.255.25. |
| Devices                    |                                                                                 |
| Advanced                   | Appin                                                                           |
| <ul> <li>Syslog</li> </ul> |                                                                                 |
| • Time                     |                                                                                 |
| Reboot/Default             |                                                                                 |
| Backup/Restore             |                                                                                 |
| Upload Firmware            |                                                                                 |

# 4.6.2.3. NOTCH

Endpoint での NOTCH 設定はありません。

| <i>EoC</i><br>Management        |      |                       | Devices | (G.hn:NO   | отсн) 00-    | -01-40-3e-0( | D-44         |             |          |
|---------------------------------|------|-----------------------|---------|------------|--------------|--------------|--------------|-------------|----------|
|                                 | G.hn | DIAG                  |         |            |              |              |              |             |          |
| <ul> <li>Information</li> </ul> |      | <b>Diric</b>          |         |            |              |              |              |             |          |
| 😑 Ib                            |      | NOTE COAX (NOTCH) P   | ORT QOS | VLAN       | FILTER       | STATUS       | DEFAULT_G.hn | RECFG       | REBOOT   |
| Auto Provision                  |      |                       |         |            |              |              |              |             |          |
| NMU Configuration               |      |                       |         | Curren     | t Working No | otches       |              |             |          |
| Devices                         |      | Туре                  |         | Start Free | quence (KHz) | )            | Ste          | op Frequenc | ce (KHz) |
| Advanced                        |      | Regulation            |         |            | 0            |              |              | 1954        |          |
| Syslog                          |      | Regulation            |         |            | 0            |              |              | 5000        |          |
| 🐑 Time                          |      |                       |         |            |              |              |              |             |          |
| Reboot/Default                  |      |                       |         | User       | Defined Note | ches         |              |             |          |
| Backup/Restore                  |      | Start Frequence (KHz) |         |            | St           | op Frequence | (KHz)        |             |          |
| Opload Firmware                 |      |                       |         | ^          | Sefresh      |              |              | h           |          |

#### 4.6.2.4. PORT

各ポートのスピード、フローコントロールなどの設定を行います。

| <i>EoC</i><br>Management            |           |             | Devices (G.hn:       | PORT) 00-0   | 1-40-3e-00-44 |          |                  |            |
|-------------------------------------|-----------|-------------|----------------------|--------------|---------------|----------|------------------|------------|
| Information                         | G.hn DIAG |             |                      |              |               |          |                  |            |
| ⊜ 1Þ                                | NO        | TE COAX NO  | TCH PORT QOS VLAN    | FILTER       | STATUS DEF    | AULT_G.h | n RECFG REB      | оот        |
| Auto Provision                      |           |             |                      |              |               |          |                  |            |
| NMU Configuration                   |           |             |                      | Port Setting |               |          |                  |            |
| Devices                             |           | Port        | Service              | Spee         | d/Duplex      |          | Flow Ctrl        |            |
| Advanced                            |           | LAN1        | On 🗸                 | Auto         | · ·           |          | On 🗸             |            |
| Syslog                              |           | LAN2        | On 🗸                 | Auto         | ~ ~           |          | On 🗸             |            |
| * Time                              |           | EoC         | On 🗸                 |              |               |          | Off V            |            |
| Reboot/Default                      |           |             |                      |              |               |          |                  | IJ         |
| Backup/Restore                      |           |             |                      | Date Limit   |               |          |                  | ]          |
| <ul> <li>Upload Firmware</li> </ul> |           |             |                      | Rate Limit   | 1             |          |                  |            |
|                                     | Port      | UpRate Limi | t UpRate<br>(*64Kbps | ;)           | DownRate      | Limit    | DownR<br>(*64Kb  | ate<br>ps) |
|                                     | LAN1      | Disable 🗸   | 15625 (0~15          | 625)         | Disable       | ~        | 15625 <b>(0~</b> | 15625)     |
|                                     | LAN2      | Disable 🗸   | 15625 (0~15          | i625)        | Disable       | •        | 15625 (0~        | 15625)     |
|                                     | EoC       | Disable 🗸   | 15625 (0~15          | 625)         | Disable       | •        | 15625 <b>(0~</b> | 15625)     |
|                                     |           |             |                      | Apply        |               |          |                  |            |

#### 4.6.2.5. QoS

#### QoS の設定を行います。

| <i>EoC</i><br>Management           |       |             |      |       | C         | evices (G.hn:( | 20S) O    | )-01-40-3e-00  | -44          |                 |          |
|------------------------------------|-------|-------------|------|-------|-----------|----------------|-----------|----------------|--------------|-----------------|----------|
| Information                        | G.hn  | DIAG        |      |       |           |                |           |                |              |                 |          |
| ⊜ IP                               |       | NOTE        | COAX | NOTCH | PORT      |                | FILTE     | R STATUS       | DEFAULT_G.hn | RECFG           | REBOOT   |
| Auto Provision                     |       |             |      |       |           |                |           |                |              |                 |          |
| MU Configuration                   | Prior | ity base on |      | 802   | .1p 🗸     | ]              | Qu        | eue Scheduling | Ĭ            | Strict Priority | <b>v</b> |
| Devices                            |       |             |      |       |           |                |           |                | X            |                 |          |
| Advanced                           | (     |             |      |       |           | Oueue Man      | ping with | CP/UDP Port    |              |                 |          |
| <ul> <li>Syslog</li> </ul>         |       |             |      | TCR   | /UDB Port | darge und      |           |                |              |                 |          |
| * Time                             |       |             |      | (0    | ~65535)   |                |           |                |              | Queue           |          |
| <ul> <li>Reboot/Default</li> </ul> |       |             |      |       | 0         |                |           |                |              | Queue 0 🗸       |          |
| Backup/Restore                     |       |             |      |       | 0         |                |           |                |              | Queue 0 🗸       |          |
| Upload Firmware                    |       |             |      |       | 0         |                |           |                |              | Queue 0 🗸       |          |
|                                    |       |             |      |       |           |                | Apply     | A.             |              |                 |          |

#### 4.6.2.6. VLAN

VLAN の設定を行います。

| <i>EoC</i><br>Management |      |      |      |       |          | Devices (G.hn:VLAN) 00- | 01-40-3e-0 | 0-44                  |       |        |
|--------------------------|------|------|------|-------|----------|-------------------------|------------|-----------------------|-------|--------|
| Information              | G.hn | DIAG |      |       |          |                         |            |                       |       |        |
| © 1P                     | -    |      |      |       |          |                         |            | CONTRACTOR CONTRACTOR |       |        |
| Auto Provision           |      | NOTE | COAX | NOTCH | PORT     | QOS VLAN FILTER         | STATUS     | DEFAULT_G.hn          | RECFG | REBOOT |
| NMU Configuration        |      |      |      |       | Travela  |                         |            | Disable and           |       |        |
| Devices                  |      |      |      |       | Tag VLAN |                         | Ľ          |                       |       |        |
| * Advanced               |      |      |      |       |          |                         |            |                       |       |        |
| * Syslog                 |      |      |      |       |          | Apply                   |            |                       |       |        |
| * Time                   |      |      |      |       |          |                         |            |                       |       |        |
| Reboot/Default           |      |      |      |       |          |                         |            |                       |       |        |
| * Backup/Restore         |      |      |      |       |          |                         |            |                       |       |        |
| Upload Firmware          |      |      |      |       |          |                         |            |                       |       |        |

#### 4.6.2.7. FILTER

MAC address による filter の設定を行います。

| <i>EoC</i><br>Management |      |      |      |       |          | Devices  | (G.hn:FILTER) 00- | 01-40-3e-0 | 0-44         |       |        |
|--------------------------|------|------|------|-------|----------|----------|-------------------|------------|--------------|-------|--------|
| Information              | G.hn | DIAG |      |       |          |          |                   |            |              |       |        |
| ⊕ 1P                     |      | NOTE | COAX | NOTCH | PORT     | QOS      |                   | STATUS     | DEFAULT_G.hn | RECFG | REBOOT |
| Auto Provision           |      |      |      |       |          |          |                   |            |              |       |        |
| NMU Configuration        |      |      |      |       | Host MAC | C Filter |                   | 0          | off 🗸        |       |        |
| Devices                  |      |      |      |       |          |          |                   |            |              |       |        |
| Advanced                 |      |      |      |       |          |          |                   |            |              |       |        |
| Syslog                   |      |      |      |       |          |          | A0017             |            |              |       |        |
| • Time                   |      |      |      |       |          |          |                   |            |              |       |        |
| Reboot/Default           |      |      |      |       |          |          |                   |            |              |       |        |
| Backup/Restore           |      |      |      |       |          |          |                   |            |              |       |        |
| Opload Firmware          |      |      |      |       |          |          |                   |            |              |       |        |

4.6.2.8. STATUS

STATUS をクリックするとネットワークの状態を表示します。表示される前に処理中(Processing)の画面が表示されます。

| <i>EoC</i><br>Management        |      |      |                   | ſ      | Devices | (G.hn:ST/ | ATUS) 00       | 0-01-40-3e-00-4 | 14                                            |            |        |  |
|---------------------------------|------|------|-------------------|--------|---------|-----------|----------------|-----------------|-----------------------------------------------|------------|--------|--|
| <ul> <li>Information</li> </ul> | G.hn | DIAG |                   |        |         |           |                |                 |                                               |            |        |  |
| 😑 Ib                            | -    | NOTE | <b>COAX NOTO</b>  | H PORT | 005     | VLAN      | FILTER         | STATUS D        | EFAULT                                        | G.hn RECFG | REBOOT |  |
| Auto Provision                  |      |      |                   |        |         |           |                |                 |                                               |            |        |  |
| NMU Configuration               | ſ    |      |                   |        |         |           | Port Status    |                 |                                               |            |        |  |
| Devices                         | Ē    | Port | Link              |        |         | Spee      | d/Duplex       |                 |                                               | Flow Cont  | rol    |  |
| Advanced                        | Ē    | LAN1 | LAN1 DOWN Auto ON |        |         |           |                |                 |                                               |            |        |  |
| Syslog                          |      | LAN2 | DOWN              |        |         |           | Auto           |                 | í                                             | ON         |        |  |
| * Time                          |      |      | _                 |        |         |           |                |                 | <u>,                                     </u> |            |        |  |
| Reboot/Default                  | ĩ    |      |                   |        |         | Tr        | affic Staticti | ~               |                                               |            |        |  |
| Backup/Restore                  | -    |      |                   |        |         |           | ame Stausu     |                 |                                               |            |        |  |
| Upload Firmware                 | - L  | Port | RxPkt             | RxByte | 9       | י         | TxPkt          | TxByte          |                                               | Collision  | Error  |  |
|                                 |      | LAN1 | 0                 | 0      |         |           | 0              | 0               |                                               | 0          | 0      |  |
|                                 |      | LAN2 | 0                 | 0      |         |           | 0              | 0               |                                               | 0          | 0      |  |
|                                 |      | EoC  | 1630              | 18598  | 6       |           | 0              | 0               |                                               | 0          | 0      |  |
|                                 |      |      |                   |        |         |           | Refresh Clear  |                 |                                               |            |        |  |

#### 4.6.2.9. DEFAULT\_G.hn

設定を工場出荷時の状態戻します。DEFAULT\_G.hn をクリックし OK をクリックすると処理中 (Processing)の画面が表示されます。

| <i>EoC</i><br>Management           |        |           | Devices                     | (G.hn:STATUS) 00-0     | 91-40-3e-00-44 |              |        |
|------------------------------------|--------|-----------|-----------------------------|------------------------|----------------|--------------|--------|
| Information                        | G.hn D | IAG       |                             |                        |                |              |        |
| 🕾 Ib                               |        | NOTE COAX | NOTCH PORT QOS              | VLAN FILTER            | STATUS OFFAUL  | T G.HD RECFG | REBOOT |
| Auto Provision                     |        |           |                             |                        |                |              |        |
| NMU Configuration                  |        |           | Web ページからのメッセージ             |                        | -              |              |        |
| Devices                            | P      | ort       |                             |                        |                | Flow Cont    | rol    |
| * Advanced                         | U      | AN1       | Beset C hn settings to      | default are you sure?  |                | ON           |        |
| * Syslog                           | U      | AN2       | Contract on the sectings to | deladic, are you sure: |                | ON           |        |
| * Time                             |        |           |                             |                        | - · ·          |              |        |
| <ul> <li>Reboot/Default</li> </ul> |        |           |                             | 0K +12/17/1            | 1              |              |        |
| * Backup/Restore                   |        |           |                             | 41700                  |                |              | -      |
| Upload Firmware                    | Port   | RXP       | _                           |                        | TxByte         | Collision    | Error  |
|                                    | LAN1   | 0         | 0                           | 0                      | 0              | 0            | 0      |
|                                    | LAN2   | 0         | 0                           | 0                      | 0              | 0            | 0      |
|                                    | EoC    | 1630      | 185986                      | 0                      | 0              | 0            | 0      |

4.6.2.10. RECFG

各種の設定を行った時、再設定の処理が必要な場合があります。RECFG の指示があった場合に使います。

| <i>EoC</i><br>Management |      |      |      | Devices (               | G.hn:STATUS) 00-01    | 1-40-3e-00-44 |               |        |
|--------------------------|------|------|------|-------------------------|-----------------------|---------------|---------------|--------|
| Information              | G.hn | DIAG |      |                         |                       |               |               |        |
| e 16                     |      | NOTE | COAX | NOTCH PORT OOS          | VLAN FILTER S         | STATUS DEFAU  | T G.hn CRECEG | REBOOT |
| Auto Provision           |      |      |      |                         |                       |               |               |        |
| NMU Configuration        |      |      | We   | eb ページからのメッセージ          | ×                     |               |               |        |
| Devices                  |      | Port |      |                         | 1                     |               | Flow Cont     | rol    |
| * Advanced               |      | LAN1 |      | To configure current de | vice Are you sure?    |               | ON            |        |
| * Syslog                 |      | LAN2 |      | 10 configure current de | vice. Alle you sulle! |               | ON            |        |
| * Time                   |      |      | -    |                         |                       |               |               |        |
| Reboot/Default           |      |      | -    |                         | K ±72/7/1             | -             |               |        |
| * Backup/Restore         |      |      |      |                         | 40200                 |               |               | -      |
| Upload Firmware          |      | Port | RXPK |                         |                       | TxByte        | Collision     | Error  |
|                          | L    | AN1  | 0    | 0                       | 0                     | 0             | 0             | 0      |
|                          | L    | AN2  | 0    | 0                       | 0                     | 0             | 0             | 0      |
|                          |      | EoC  | 1630 | 185986                  | 0                     | 0             | 0             | 0      |

#### 4.6.2.11. REBOOT

Endpoint をリブートします。

| <i>EoC</i><br>Management           |      |      |       | Devices (0              | G.hn:STATUS) 00-0 | 1-40-3e-00-44           |              |         |
|------------------------------------|------|------|-------|-------------------------|-------------------|-------------------------|--------------|---------|
| Information                        | G.hn | DIAG |       |                         |                   |                         |              |         |
| e 16                               |      | NOTE | COAX  | NOTCH PORT QOS          | VLAN FILTER       | STATUS DEFAU            | T_G.hn RECFG | REBOOD  |
| Auto Provision                     |      |      |       | and an inclusion of the |                   | Contractor and a second |              |         |
| NMU Configuration                  |      |      |       | Web ページからのメッセージ         | ×                 |                         |              |         |
| Devices                            |      | Port |       |                         |                   |                         | Flow Contr   | ol      |
| * Advanced                         |      | LAN1 | 1     | To report current devi  | ce. Are you sure? |                         | ON           |         |
| Syslog                             |      | LAN2 | 1 I   |                         | cervice you sure. |                         | ON           |         |
| • Time                             | L    |      |       |                         |                   |                         |              |         |
| Reboot/Default                     |      |      | _     | ОК                      | +7\71L            | -                       |              |         |
| <ul> <li>Backup/Restore</li> </ul> |      | F    |       |                         |                   |                         |              | <u></u> |
| Upload Firmware                    |      | Port | RXPkt |                         |                   | TxByte                  | Collision    | Error   |
|                                    |      | LAN1 | 0     | 0                       | 0                 | 0                       | 0            | 0       |
|                                    |      | LAN2 | 0     | 0                       | 0                 | 0                       | 0            | 0       |
|                                    |      | EoC  | 1630  | 185986                  | 0                 | 0                       | 0            | 0       |

#### 4.6.3. DIAG

以下の手順で接続状態の診断を行います。

#### Devices>Config

| <i>EoC</i><br>Management     |     |                    |                                       |                    |                           | Devic        | es                    |        |                  |                               |
|------------------------------|-----|--------------------|---------------------------------------|--------------------|---------------------------|--------------|-----------------------|--------|------------------|-------------------------------|
| ○ Information                |     | Firmwar<br>On-line | re in upload area,<br>EP:2 Off-line E | EoC Master:<br>P:2 | 1.08a, EoC EP:1.08a, VoIP | :, WIFI:1.33 |                       |        | Master : 00-01-4 | 0-43-00-1b (EoC1) 🗸 🛛 Jefreak |
| Auto Provision               | s   | el                 | Link                                  |                    | MAC                       |              | Driver                | Note   | CusId            | Config                        |
| NMU Configuration            | - ( |                    | ۲                                     |                    | 00-01-40-43-00-1b         |              | 1.08a                 |        | 106              | Config                        |
| Devices                      |     |                    | User Defined E                        | P Default Profi    | le Contig                 |              | New EP Mac :          |        | A66 27           | Rest List                     |
| <ul> <li>Advanced</li> </ul> |     |                    |                                       |                    |                           |              |                       |        |                  |                               |
| Syslog                       | No  | Sel                | PE(Up/Dn)                             | Link               | MAC                       | Model        | Driver VoIP           | WIFI   | Note             | Config                        |
| • Time                       | 1   |                    | 648M/644M                             | ۲                  | 00-01-40-3e-00-41         | EP           | 1.08a                 |        | CI               | itig Beckup Restore           |
| Reboot/Default               | 2   |                    | 648M/648M                             | ۲                  | 00-01-40-3e-05-e0         | EP           | 1.08a                 |        | Co               | ifig Backup Pestore           |
| Backup/Restore               |     |                    |                                       |                    | Opgrade BoC               | Opgrade Volf | Opgrade WIFI ReConfig |        |                  |                               |
| Upload Firmware              | No  | s                  | Link                                  |                    | MAC                       | Model        | Note                  |        | 0                | onfig                         |
|                              | 1   | C                  |                                       | 00                 | -01-40-3e-00-44           | EP           | 192.168.10.4          |        | Cartig 1         | ackup Restore                 |
|                              | 2   | C                  |                                       | 00                 | -01-40-3e-05-df           | EP           | 192.168.10.5          |        | fortig 1         | lackup Pestore                |
|                              |     |                    |                                       |                    |                           | 041.5        | 2                     | Endpoi |                  |                               |

上記 Endpoint の Config をクリックすると以下のウィンドウが表示されます。

# DIAG をクリックします。

| <i>EoC</i><br>Management |      |          |      |       |      | Devices | 5 (G.hn:N | D <b>TE) 00</b> - | 01-40-3e-00 | 1-44         |       |        |
|--------------------------|------|----------|------|-------|------|---------|-----------|-------------------|-------------|--------------|-------|--------|
| Information              | G.hn | DIAG     |      |       |      |         |           |                   |             |              |       |        |
| ⊕ IÞ                     |      | NOTE     | COAX | NOTCH | PORT | 005     | VLAN      | FILTER            | STATUS      | DEFAULT G.hn | RECFG | REBOOT |
| Auto Provision           |      |          |      |       |      |         |           |                   |             | _            |       |        |
| NMU Configuration        |      | Note     |      |       |      |         |           |                   |             |              |       |        |
| Devices                  |      | <u>.</u> |      |       |      |         |           |                   |             |              |       |        |
| Advanced                 |      |          |      |       |      |         |           | Apply             |             |              |       |        |
| Syslog                   |      |          |      |       |      |         |           |                   |             |              |       |        |
| • Time                   |      |          |      |       |      |         |           |                   |             |              |       |        |
| Reboot/Default           |      |          |      |       |      |         |           |                   |             |              |       |        |
| Backup/Restore           |      |          |      |       |      |         |           |                   |             |              |       |        |
| Opload Firmware          |      |          |      |       |      |         |           |                   |             |              |       |        |
|                          |      |          |      |       |      |         |           |                   |             |              |       |        |

#### 4.6.3.1. DIAG

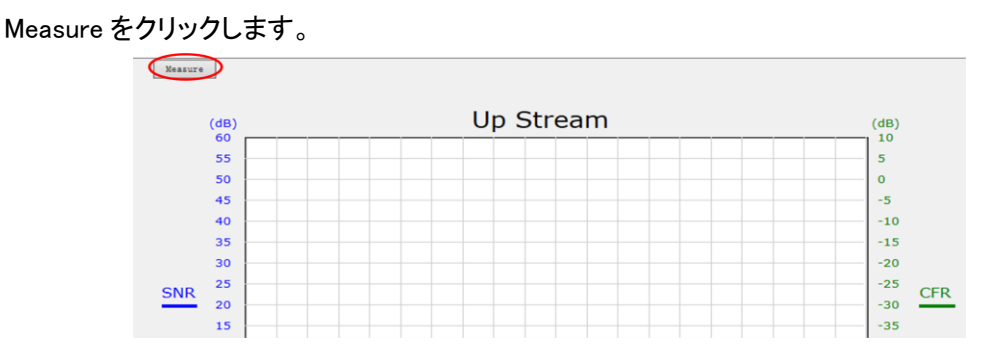

#### 4.6.3.2. DIAG 例

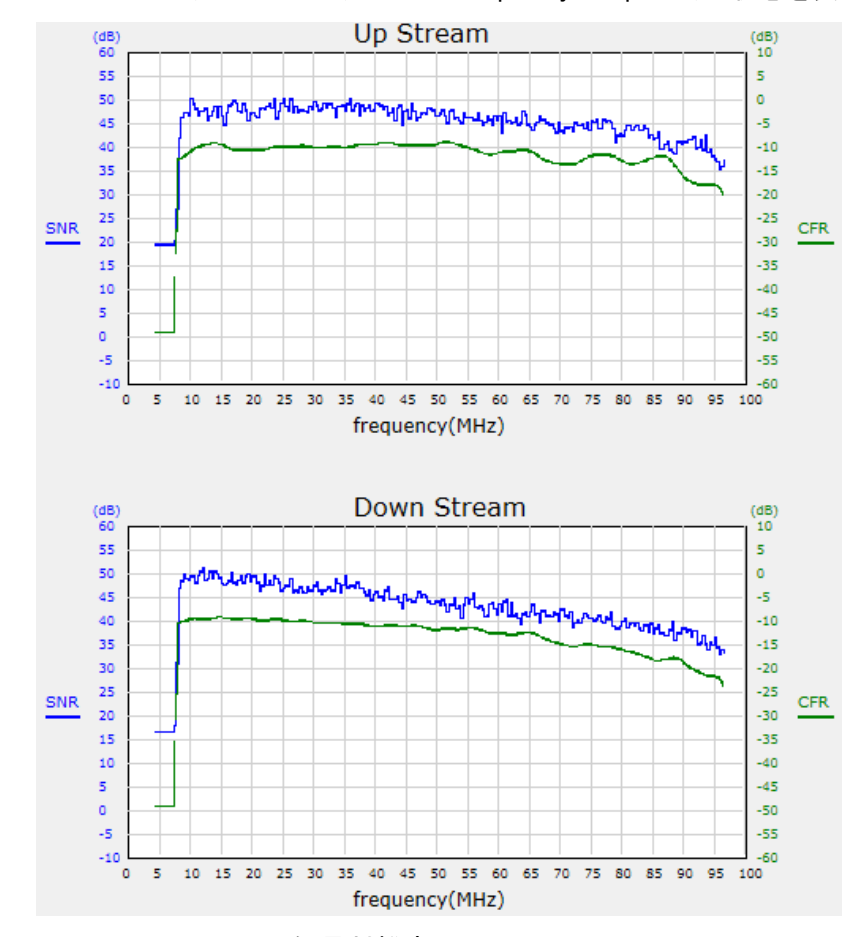

SNR(Signal to Noise Ratio)および CFR(Channel Frequency Response)の状態を表示します。

SNR(Signal to Noise Ratio) : 信号対雑音比 CFR(Channel Frequency Response) : チャネル周波数応答

#### 4.7. Advanced

CEM ヘアクセスするための設定を行います。

#### 4.7.1. Administrators

#### アクセス権限の設定を行います。

| <i>EoC</i><br>Management            |       | Advanced Administrators |      |
|-------------------------------------|-------|-------------------------|------|
| Information                         | Name  | Privilege               |      |
| © Thormation                        | admin | Super                   | Edit |
| <ul> <li>Auto Provision</li> </ul>  |       | Add                     |      |
| NMU Configuration                   |       |                         |      |
| Devices                             |       |                         |      |
| Advanced                            |       |                         |      |
| - Administrators                    |       |                         |      |
| - TELNET                            |       |                         |      |
| - HTTP                              |       |                         |      |
| - SNMP                              |       |                         |      |
| - Allowed Source IP                 |       |                         |      |
| Syslog                              |       |                         |      |
| * Time                              |       |                         |      |
| Reboot/Default                      |       |                         |      |
| Backup/Restore                      |       |                         |      |
| <ul> <li>Upload Firmware</li> </ul> |       |                         |      |

#### アクセス可能なユーザを追加する場合は以下の手順で追加します。

#### Administrators>Add>Apply

| <i>EoC</i><br>Management |              | Administration — Add/Edit Administrator |                     |   |  |  |
|--------------------------|--------------|-----------------------------------------|---------------------|---|--|--|
| Information              | Name         |                                         | Privilege           | R |  |  |
| p Ib                     | New Password |                                         | Retype New Password |   |  |  |
| Auto Provision           |              |                                         |                     |   |  |  |
| NMU Configuration        |              | Ag                                      | p17                 |   |  |  |
| Devices                  |              |                                         |                     |   |  |  |
| Advanced                 |              |                                         |                     |   |  |  |
| - Administrators         |              |                                         |                     |   |  |  |
| TELNET                   |              |                                         |                     |   |  |  |
| - НТТР                   |              |                                         |                     |   |  |  |
| - SNMP                   |              |                                         |                     |   |  |  |
| - Allowed Source IP      |              |                                         |                     |   |  |  |
| Syslog                   |              |                                         |                     |   |  |  |
| Time                     |              |                                         |                     |   |  |  |
| Reboot/Default           |              |                                         |                     |   |  |  |
| Backup/Restore           |              |                                         |                     |   |  |  |
| Upload Firmware          |              |                                         |                     |   |  |  |

# 4.7.2. TELNET

TELNET を使ったアクセスに関わる設定を行います。

| <i>EoC</i><br>Management   |             | Ac            | dvanced TELNET           |                                         |
|----------------------------|-------------|---------------|--------------------------|-----------------------------------------|
| Information                |             | Telnet Server | Enable 🗸                 |                                         |
| ⊖ Ib                       | (           | Paran         | neters for Telnet Server |                                         |
| Auto Provision             | TELNET Port | 23 (1~65535)  | TELNET Idle Time         | 600 (0~3600 Seconds)                    |
| NMU Configuration          |             |               |                          | (************************************** |
| Devices                    |             |               | Apply                    |                                         |
| Advanced                   |             |               |                          |                                         |
| - Administrators           |             |               |                          |                                         |
| - TELNET                   |             |               |                          |                                         |
| - HTTP                     |             |               |                          |                                         |
| - SNMP                     |             |               |                          |                                         |
| - Allowed Source IP        |             |               |                          |                                         |
| <ul> <li>Syslog</li> </ul> |             |               |                          |                                         |
| • Time                     |             |               |                          |                                         |
| Reboot/Default             | -           |               |                          |                                         |
| Backup/Restore             |             |               |                          |                                         |
| Upload Firmware            |             |               |                          |                                         |

# 4.7.3. HTTP

# HTTP を使ったアクセスに関わる設定を行います。

| <i>EoC</i><br>Management              |   |           | Ad           | vanced HTTP |          |
|---------------------------------------|---|-----------|--------------|-------------|----------|
| Information                           | _ | HTTP Se   | erver        |             | Enable 🗸 |
| IP     Auto Provision                 |   | HTTP Port | 80 (1~65535) |             |          |
| <ul> <li>NMU Configuration</li> </ul> |   |           |              | Apply       |          |
| Devices                               |   |           |              |             |          |
| Advanced     Administrators           |   |           |              |             |          |
| - TELNET                              |   |           |              |             |          |
| - HTTP<br>- SNMP                      |   |           |              |             |          |
| - Allowed Source IP                   |   |           |              |             |          |
| • Syslog                              |   |           |              |             |          |
| Time     Reboot/Default               |   |           |              |             |          |
| * Backup/Restore                      |   |           |              |             |          |
| <ul> <li>Upload Firmware</li> </ul>   |   |           |              |             |          |

#### 4.7.4. SNMP

#### SNMP に関わる設定を行います。

| <i>EoC</i><br>Management |               |           |               | Advance   | d SNMP               |   |         |         |
|--------------------------|---------------|-----------|---------------|-----------|----------------------|---|---------|---------|
| Information              |               |           | SNMP Agent    |           | Enable 🗸             |   |         |         |
| ⊜ IÞ                     |               |           |               | SNMP      | Setup                |   |         |         |
| Auto Provision           | SNMP Port     |           | 161 (1~65535) |           | Name                 |   | test    |         |
| NMU Configuration        | Contact       |           | Tokunaga      |           | Location             |   | office  |         |
| Devices                  | Read Only Com | Community |               |           | Read/Write Community |   | private |         |
| Advanced                 |               |           |               |           |                      |   |         |         |
| - Administrators         | <u></u>       |           |               | SNMP Trap | Server Setup         |   |         |         |
| - TELNET                 |               | 1         |               | 1         |                      | 1 |         | Dert    |
| - НТТР                   |               | Trap      | Server        |           | Community            |   | (1-     | ~65535) |
| - SNMP                   | 1             | 192.168.  | 1.253         | ĺ         | public               | Í | J       | 162     |
| - Allowed Source IP      | 2             |           |               | ĺ         | public               | Í | Ð       | 162     |
| Syslog                   | 3             |           |               | Í         | public               | İ | Ī       | 162     |
| 🗉 Time                   |               |           |               | 1         |                      |   |         |         |
| Reboot/Default           |               |           |               | As        | ply                  |   |         |         |
| Backup/Restore           |               |           |               |           |                      |   |         |         |
| Upload Firmware          |               |           |               |           |                      |   |         |         |

#### 4.7.5. Allowed Source IP

# アクセス可能なユーザを IP address で制限します。

| <i>EoC</i><br>Management            | Advanced Allowed Source IP |           |
|-------------------------------------|----------------------------|-----------|
|                                     | Allowed Source IP          | Disable 🗸 |
| Information                         |                            | Charles 1 |
| ◎ IP                                |                            |           |
| Auto Provision                      | Apply                      |           |
| NMU Configuration                   |                            |           |
| Devices                             |                            |           |
| Advanced                            |                            |           |
| - Administrators                    |                            |           |
| - TELNET                            |                            |           |
| - HTTP                              |                            |           |
| - SNMP                              |                            |           |
| - Allowed Source IP                 |                            |           |
| Syslog                              |                            |           |
| * Time                              |                            |           |
| Reboot/Default                      |                            |           |
| Backup/Restore                      |                            |           |
| <ul> <li>Upload Firmware</li> </ul> |                            |           |

# 設定は以下の手順で行います。

#### Advanced>Allowed Source IP>Enable>Apply

| <i>EoC</i><br>Management              |         | Advanced Allowed Source IP |          |                   |               |            |            |            |
|---------------------------------------|---------|----------------------------|----------|-------------------|---------------|------------|------------|------------|
| Tafarmation                           |         |                            |          | Allowed Source IP |               | Enable 🗸   |            |            |
|                                       | -<br>ir | ľ                          |          | 1                 |               | (          |            |            |
|                                       |         |                            | Start IP | End IP            | Telnet        | нттр       | SNMP       | Ping       |
| <ul> <li>Auto Provision</li> </ul>    | -       | 1                          | 0.0.0.0  | 0.0.0.0           | Enable 🗸      | Enable 🗸   | Enable 🗸   | Enable 🗸   |
| <ul> <li>NMU Configuration</li> </ul> |         | 2                          | 0.0.0.0  | 0.0.0.0           | Enable V      | Enable V   | Enable V   | Enable V   |
| Devices                               |         |                            |          |                   | (Factoria and | Eastly and | Eastly and | Eastle and |
| Advanced                              |         | 3                          | 0.0.0.0  | 0.0.0.0           | Enable        | Enable     | Enable     | Enable     |
| - Administrators                      |         | 4                          | 0.0.0.0  | 0.0.0.0           | Enable 💙      | Enable 💙   | Enable 🗸   | Enable 💙   |
| - TELNET                              |         | 5                          | 0.0.0.0  | 0.0.0.0           | Enable 🗸      | Enable 🗸   | Enable 🗸   | Enable 🗸   |
| - HTTP                                |         |                            |          |                   |               |            |            |            |
| - SNMP                                |         |                            |          |                   | Apply         |            |            |            |
| Allowed Source IP                     |         |                            |          |                   |               |            |            |            |
| Syslog                                |         |                            |          |                   |               |            |            |            |
| * Time                                |         |                            |          |                   |               |            |            |            |
| <ul> <li>Reboot/Default</li> </ul>    |         |                            |          |                   |               |            |            |            |
| Backup/Restore                        |         |                            |          |                   |               |            |            |            |
| Upload Firmware                       | -       |                            |          |                   |               |            |            |            |

#### 4.8. Syslog

# Syslog に関する設定を行います。

| <i>EoC</i><br>Management            | Syslog :      | Setup |
|-------------------------------------|---------------|-------|
|                                     | System Report |       |
| <ul> <li>Information</li> </ul>     | Systeg Report |       |
| ⊜ IÞ                                |               |       |
| Auto Provision                      |               |       |
| MU Configuration                    | Apply         |       |
| Devices                             |               |       |
| Advanced                            |               |       |
| Syslog                              |               |       |
| - Setup                             |               |       |
| - View Log                          |               |       |
| * Time                              |               |       |
| Reboot/Default                      |               |       |
| Backup/Restore                      |               |       |
| <ul> <li>Upload Firmware</li> </ul> |               |       |

#### 4.8.1. Setup

# Syslog server に関する設定を以下の手順で行います。

#### Syslog>Enable>Apply

| <i>EoC</i><br>Management           |                 |               | Syslog Setup |        |                |
|------------------------------------|-----------------|---------------|--------------|--------|----------------|
| <ul> <li>Information</li> </ul>    |                 | Syslog Report | En           | ible 🗸 |                |
| ⊜ IÞ                               | Syslog Protocol | UDP V         | Syslog Port  |        | 514 (1~65535)  |
| Auto Provision                     |                 |               |              |        |                |
| NMU Configuration                  | í í             |               |              |        |                |
| Devices                            |                 | Server        |              |        | Severity Level |
| Advanced                           | 1               |               |              |        | EMERGENCY V    |
| Syslog                             | 2               |               |              |        | EMERGENCY V    |
| • Setup                            | 3               |               |              |        | EMERGENCY V    |
| - View Log                         |                 |               |              |        |                |
| • Time                             |                 |               | Apply        |        |                |
| Reboot/Default                     |                 |               |              |        |                |
| <ul> <li>Backup/Restore</li> </ul> |                 |               |              |        |                |
| Upload Firmware                    |                 |               |              |        |                |

# 4.8.2. View Log

| ا مم | を表示します |   |
|------|--------|---|
| LUg  | されかしみり | 0 |

| <i>EoC</i><br>Management | Syslog View Log                                                                                   |
|--------------------------|---------------------------------------------------------------------------------------------------|
| e                        | [00001]2012 Mar 15 00:09:27 : Snmp start                                                          |
| Information              | [00002]2012 Mar 15 00:09:27 : Cold start                                                          |
| ⊜ IP                     | [00003]2012 Mar 15 00:09:29 : One master module @ NMU:00-01-40-42-00-1a slot 1                    |
| Auto Provision           | [00004]2012 Mar 15 00:09:33 : Master:00-01-40-43-00-1a @ NMU:00-01-40-42-00-1a EoC:1, online      |
| NMU Configuration        | [00005]2012 Mar 15 00:09:33 : Configure Master:00-01-40-43-00-1a @ NMU:00-01-40-42-00-1a, success |
| Devices                  | [00006]2012 Mar 15 00:09:41 : EP:00-01-40-3e-00-44 @ NMU:00-01-40-42-00-1a, online                |
| * Advanced               | [00007]2012 Mar 15 00:09:41 : Configure EP:00-01-40-3e-00-44 @ NMU:00-01-40-42-00-1a, success     |
| * Syslog                 | [00008]2012 Mar 15 03:32:22 : Login, 'admin' by http from 192.168.1.100                           |
| - Setup                  | [00009]2012 Mar 15 04:50:17 : Logout, 'admin' by http from 192.168.1.100                          |
| Setup                    | [00010]2012 Mar 15 04:50:30 : Login, 'admin' by http from 192.168.1.100                           |
| - View Log               | [00011]2012 Mar 15 05:03:42 : Logout, 'admin' by http from 192.168.1.100                          |
| Time                     | [00012]2012 Mar 15 05:03:54 : Login, 'admin' by http from 192.168.1.100                           |
| Reboot/Default           | [00013]2012 Mar 15 05:04:46 : Logout, 'admin' by http from 192.168.1.100                          |
| * Backup/Restore         | [00014]2012 Mar 15 05:04:46 : Login, 'admin' by http from 192.168.1.100                           |
| Upload Firmware          | [00015]2012 Mar 15 05:06:43 : Logout, 'admin' by http from 192.168.1.100                          |
|                          | [00016]2012 Mar 15 05:06:43 : Login, 'admin' by http from 192.168.1.100                           |
|                          | [00017]2012 Mar 15 06:34:05 : Logout, 'admin' by http from 192.168.1.100                          |

#### 4.9. Time

Time の設定を行います。

#### 注)Timeの設定はNTP serverを利用した設定となります。

| <i>EoC</i><br>Management | Time Setup              |         |
|--------------------------|-------------------------|---------|
| 0                        | Synchronize Time by NTP | Disable |
| Information              |                         |         |
| ○ IP                     |                         |         |
| Auto Provision           | Apply                   |         |
| MMU Configuration        |                         |         |
| Devices                  |                         |         |
| Advanced                 |                         |         |
| 🐑 Syslog                 |                         |         |
| * Time                   |                         |         |
| - Setup                  |                         |         |
| - View Time              |                         |         |
| Reboot/Default           |                         |         |
| Backup/Restore           |                         |         |
| Opload Firmware          |                         |         |

#### 4.9.1. Setup

# NTP server に関わる設定を以下の手順で行います。

#### Setup>Enable>Apply

| <i>EoC</i><br>Management | Time Setup            |                         |               |    |
|--------------------------|-----------------------|-------------------------|---------------|----|
| nformation               |                       | Synchronize Time by NTP | Enable 🗸      |    |
| IP                       | Primary SNTP Server   | ntp.nict.jp             |               | _  |
| Auto Provision           | Secondary SNTP Server |                         |               |    |
| NMU Configuration        | Time Zone             | (GMT+09:00) V           | Update Period | 60 |
| Devices                  |                       |                         |               |    |
| Advanced                 |                       | A                       | oply          |    |
| Syslog                   |                       | _                       |               |    |
| Time                     |                       |                         |               |    |
| Setup                    |                       |                         |               |    |
| View Time                |                       |                         |               |    |
| Reboot/Default           |                       |                         |               |    |
| Backup/Restore           |                       |                         |               |    |
| Upload Firmware          |                       |                         |               |    |

#### 4.9.2. View Time

Timeを確認することができます。

| <i>EoC</i><br>Management   | Time View Time |                         |
|----------------------------|----------------|-------------------------|
|                            | Current Time   | 2017 Oct 19 13 : 32 : 7 |
| Information                | contract mile  |                         |
| ⊜ IP                       | Inquire Time   |                         |
| Auto Provision             |                |                         |
| NMU Configuration          |                |                         |
| Devices                    |                |                         |
| Advanced                   |                |                         |
| <ul> <li>Syslog</li> </ul> |                |                         |
| * Time                     |                |                         |
| - Setup                    |                |                         |
| - View Time                |                |                         |
| Reboot/Default             |                |                         |
| Backup/Restore             |                |                         |
| Upload Firmware            |                |                         |

#### 4.10. Reboot/Default

Master および Endpoint のリブート或いは工場出荷時設定へのリセットを行います。

| <i>EoC</i><br>Management                   |                                                                                                    | Reboot/Default |
|--------------------------------------------|----------------------------------------------------------------------------------------------------|----------------|
| Information IP Auto Provision              | <ul> <li>Reboot NMU with current settings</li> <li>Restore NMU to default settings and reboot NMU</li> <li>Restore NMU, Masters and all EPs to default settings and reboot NMU</li> </ul> |                |
| NMU Configuration     Devices     Advanced |                                                                                                    | Reboot         |
| Syslog     Time                            |                                                                                                    |                |
| Backup/Restore     Upload Firmware         |                                                                                                    |                |

| Reboot NMU with current settings                                      | 設定を変更せずに NMU をリブートします。                                    |
|-----------------------------------------------------------------------|-----------------------------------------------------------|
| Restore NMU to default settings and reboot NMU                        | NMU の設定を工場出荷時に戻し NMU をリブートします。                            |
| Restore NMU, Masters all<br>EPs to default settings<br>and reboot NMU | NMU、Master および全ての Endpoint の設定を工場出荷時に<br>戻し NMU をリブートします。 |

#### 4.11. Backup/Restore

設定の backup を行います。

| <i>EoC</i><br>Management | Devices Backup 00-01-40-42-00-1a                  |
|--------------------------|---------------------------------------------------|
| Information              | Clicking "Backup" button to backup configuration. |
| ⊕ IP                     | Esciup                                            |
| Auto Provision           |                                                   |
| MMU Configuration        |                                                   |
| Devices                  |                                                   |
| * Advanced               |                                                   |
| * Syslog                 |                                                   |
| • Time                   |                                                   |
| Reboot/Default           |                                                   |
| * Backup/Restore         |                                                   |
| Backup                   |                                                   |
| - Restore                |                                                   |
| Upload Firmware          |                                                   |

#### 4.11.1. Backup

Backup をクリックするとバックアップファイルが作成されます。

バックアップファイルが作成の例:00-01-40-42-00-1a.eoc

| <i>EoC</i><br>Management        | Devices Backup 00-01-40-42-00                   |
|---------------------------------|-------------------------------------------------|
|                                 | Clicking "Backup" button to backup configuratio |
| <ul> <li>Information</li> </ul> |                                                 |
| e 19                            | Colleg                                          |
| Auto Provision                  |                                                 |
| NMU Configuration               |                                                 |
| Devices                         |                                                 |
| Advanced                        |                                                 |
| <ul> <li>Syslog</li> </ul>      |                                                 |
| • Time                          |                                                 |
| Reboot/Default                  |                                                 |
| Backup/Restore                  |                                                 |
| - Backup                        |                                                 |
| - Restore                       |                                                 |
| Upload Firmware                 |                                                 |

#### 4.11.2. Restore

# 保存した設定を Restore します。

| <i>EoC</i><br>Management           | Restore                                                           |
|------------------------------------|-------------------------------------------------------------------|
|                                    |                                                                   |
| Information                        | Please select configuration file (.eoc) to restore configuration: |
| ⊙ IP                               |                                                                   |
| Auto Provision                     | 参照                                                                |
| MU Configuration                   |                                                                   |
| Devices                            | Start                                                             |
| Advanced                           |                                                                   |
| <ul> <li>Syslog</li> </ul>         |                                                                   |
| * Time                             |                                                                   |
| <ul> <li>Reboot/Default</li> </ul> |                                                                   |
| * Backup/Restore                   |                                                                   |
| - Backup                           |                                                                   |
| - Restore                          |                                                                   |
| Opload Firmware                    |                                                                   |

# 4.12. Upload Firmware

Firmware の Upgrade を行います。

| <i>EoC</i><br>Management | Upload Firmware                    |
|--------------------------|------------------------------------|
| Information              | Please select the file for upload: |
| Auto Provision           | 参照                                 |
| NMU Configuration        |                                    |
| Devices                  | Start                              |
| Advanced                 |                                    |
| Syslog                   |                                    |
| Time                     |                                    |
| Reboot/Default           |                                    |
| Backup/Restore           |                                    |
| Upload Firmware          |                                    |

# 5 Glossary

- G.hn HomeGrid Forum Gigabit Home Networking
- EoC Ethernet (G.hn) over coaxial cable
- CEM Coax to Ethernet Management Bridge
- CES Coax to Ethernet Slave
- EP Endpoint, equivalent to Coax to Ethernet Slave
- NMU Network Management Unit
- SFP Small Form Factor Pluggable
- PoE PD Power over Ethernet Powered Device, be provided power from Power Source Equipment (PSE)
- MDU Multiple Dwelling Unit
- Coax
   Coaxial cable
- Splitter Coax device divides a signal into two or more smaller and approximately equal signals.
- ISP Internet Service Provider
- SMAC Static Media Access Control address
- SNR Signal to Noise Ratio
- CFR Channel Frequency Response
- PE Payload Encoding
- RECFG Re-Configure
- DIAG Diagnosis

# 6 製品仕様

6.1. CEM-838

製品仕様

| 製品型番     | CEM-838                                                                                                    |  |
|----------|----------------------------------------------------------------------------------------------------|--|
| 伝送方式     | ITU-T G.9960 (G.hn)                                                                                                    |  |
| 伝送速度     | 最大 930Mbps (上り下りの合計)                                                                                                    |  |
| 使用周波数帯域  | 6MHz~96MHz                                                                                                    |  |
| 最大フレーム長  | 1518bytes                                                                                                    |  |
| 管理·制御機能  | HTTP/TELNET/SNMP, IPv4, IPv6, 802.1p/TOS, 802.1p QoS, 802.1Q<br>Tag VLAN, IGMP v3 Snooping, Firmware Upgrade for Master and<br>Endpoints, DHCP Client/Option 82 Snooping, Bandwidth Control and<br>Host Number Control                                                                                  |  |
| インターフェース | Ethernet: RJ-45×2ポート(※1 LAN2はSFPポートと供用)<br>・10/100/1000BASE-T Auto Negotiation Half/Full duplexの自動検出<br>・IEEE802.3i/IEEE802.3ab/IEEE802.3u/IEEE802.3az 準拠<br>・オート MDI/MDI-X 機能<br>SFP ポート: 1ポート (※2 LAN2ポートと供用)<br>G.hn: F-Type Female Coax Connectors x 2ポート<br>・1 ポート G.hn (1000Mbps) 用<br>・1ポート TV 用 |  |
|          | (W)178mm x (D)136mmx (H)35mm                                                                                                    |  |
| 重量       | 360g                                                                                                    |  |
| 電源       | DC 12V/1A,<br>LAN ポート 2 からの PoE 給電 : IEEE802.3af (37~57V)                                                                                                    |  |
| 最大消費電力   | 5W                                                                                                    |  |
| 動作温度範囲   | −10~+55°C                                                                                                    |  |
| 保管温度範囲   | -10~+65°C                                                                                                    |  |
| 動作湿度条件   | 10~95% (結露なきこと)                                                                                                    |  |
| 規格·認定    | VCCI Class B, FCC part 15, CE, RoHS                                                                                                    |  |
| 製品保証期間   | 購入日から1年間                                                                                                    |  |
| 付属品      | AC アダプタ x1                                                                                                    |  |

※1、※2 : LAN ポートおよび SFP ポートはいずれかー方のみ使用可能です。

6.2. CES-832

製品仕様

| 製品名      | CES-832                                                                                                    |
|----------|----------------------------------------------------------------------------------------------------|
| 伝送方式     | ITU-T G.9960 (G.hn)                                                                                                    |
| 伝送速度     | 最大 930Mbps (上り下りの合計)                                                                                                    |
| 使用周波数帯域  | 6MHz~96MHz                                                                                                    |
| 最大フレーム長  | 1518bytes                                                                                                    |
| 管理·制御機能  | HTTP, IPv4, IPv6, 802.1p/TOS, Tag VLAN ID/UnTag or Pass<br>Through, IGMP Snooping                                                                                                    |
| インターフェース | Ethernet: RJ-45×2ポート<br>・10/100/1000BASE-T Auto Negotiation Half/Full duplex の自動検出<br>・IEEE802.3i/IEEE802.3u/IEEE802.3ab/IEEE802.3az 準拠<br>・オート MDI/MDI-X 機能<br>G.hn :F-Type Female Coax Connectors x 2 ポート<br>・1 ポート G.hn (1000Mbps) 用<br>・1ポート TV 用 |
| 寸法       | (W)130mm x (D)95mmx (H)32mm                                                                                                    |
| 重量       | 145g                                                                                                    |
| 電源       | DC 12V/0.5A                                                                                                    |
| 最大消費電力   | 3.5W                                                                                                    |
| 動作温度範囲   | 0∼50°C                                                                                                    |
| 保管温度範囲   | −10 <b>~</b> +65°C                                                                                                    |
| 動作湿度条件   | 10~95% (結露なきこと)                                                                                                    |
| 規格·認定    | VCCI Class B、FCC part 15、CE、RoHS                                                                                                    |
| 製品保証期間   | 購入日から1年間                                                                                                    |
| 付属品      | AC アダプタ x1                                                                                                    |

CEM-838/CES-832 取扱説明書

# 7 困ったときには

本製品の使用中になんらかのトラブルが発生したときの対処方法について説明いたします。

#### 本体の電源が入らない

本体正面 Power LED (CEM-838)及び背面 Power LED (CES-832)が消灯しているときは、本製品に電源が供給されていません。以下の点を確認してください。

- 本製品の電源用アダプタが正しく接続されているか
- 電源が供給されているか
- 適切な電圧が供給されているか(入力電圧は、12V DC です。)

#### CEM-838 (Master)と CES-832(Slave)とのリンクが確立しない・安定しない

本体(CES-832)背面 の Link/Act LED が消灯しているときは、CEM-838 とのリンクが確立され ていません。以下の点を確認してください。

- 接続先の本体(CEM-838)の電源は、オンになっているか
- 同軸ケーブルが正しく接続されているか

#### Ethernet リンクが確立しない

本体背面 LAN ポート 1 或いは LAN ポート 2 の Link/Act LED が消灯しているときは、Ethernet 接続が確立されていません。以下の点を確認してください。

- 接続先装置の電源は、オンになっているか
- LAN ケーブルが正しく接続されているか

# 8 製品保証

- ◆ 故障かなと思われた場合には、弊社サポートセンターまでご連絡ください。
  - 1) 修理を依頼される前に今一度、この取扱説明書をご確認ください。
  - 2) 本製品の保証期間内の自然故障につきましては無償修理させて頂きます。
  - 3) 故障の内容により、修理ではなく同等品との交換にさせて頂く事があります。
  - 4) 弊社への送料はお客様の負担とさせて頂きますのでご了承ください。

【初期不良保証期間】 納品日より3ヶ月(交換機器発送による対応) 【製品保証期間】 本体:ご購入日より3年間(お預かりによる修理対応) AC アダプタ:ご購入日より2年間(お預かりによる修理対応)

- ◆ 保証期間内であっても、以下の場合は有償修理とさせて頂きます。 (修理できない場合もあります)
  - 1) 使用上の誤り、お客様による修理や改造による故障、損傷
  - 2) 自然災害、公害、異常電圧その他外部に起因する故障、損傷
  - 3) 本製品に水漏れ・結露などによる腐食が発見された場合
- ◆ 保証期間を過ぎますと有償修理となりますのでご注意ください。
- ◆ 本製品に起因する損害や機会の損失については補償致しません。
- ◆ 修理期間中における代替品の貸し出しは、基本的に行っておりません。別途、有償サポート 契約にて対応させて頂いております。有償サポートにつきましてはお買い上げの販売店にご 相談ください。
- ◆ 本製品の保証は日本国内での使用においてのみ有効です。

#### 製品に関するご質問・お問い合わせ先

ハイテクインター株式会社
 カスタマサポート
 TEL 0570-060030
 MAIL <u>support@hytec.co.jp</u>
 受付時間 平日 9:00~17:00

Copyright © 2009-2011 HYTEC INTER Co., Ltd.